# HP ProLiant Lights-Out 100 Remote Management User Guide

For HP ProLiant ML110 G5, ML115 G5, DL120 G5, ML150 G5, DL160 G5, DL165 G5, DL180 G5, DL185 G5, and SL165z G6 Servers

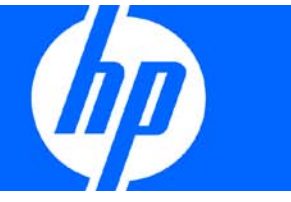

Part Number 467996-007 December 2009 (Seventh Edition) © Copyright 2007, 2009 Hewlett-Packard Development Company, L.P.

The information contained herein is subject to change without notice. The only warranties for HP products and services are set forth in the express warranty statements accompanying such products and services. Nothing herein should be construed as constituting an additional warranty. HP shall not be liable for technical or editorial errors or omissions contained herein.

Confidential computer software. Valid license from HP required for possession, use or copying. Consistent with FAR 12.211 and 12.212, Commercial Computer Software, Computer Software Documentation, and Technical Data for Commercial Items are licensed to the U.S. Government under vendor's standard commercial license.

Microsoft, Windows, and Windows Server are U.S. registered trademarks of Microsoft Corporation. Java is a US trademark of Sun Microsystems, Inc.

#### Intended audience

This document is for the person who installs, administers, and troubleshoots servers and storage systems. HP assumes you are qualified in the servicing of computer equipment and trained in recognizing hazards in products with hazardous energy levels.

# Contents

| Operational overview                                          |           |
|---------------------------------------------------------------|-----------|
| Överview                                                      |           |
| New features                                                  | 5         |
| Server management                                             | 5         |
| Server management features                                    | 5         |
| LO100 standard features                                       | 6         |
| LO100 optional features                                       | 6         |
| Installation of the HP Lights-Out 100c Remote Management Card |           |
| Remote management card kit contents                           |           |
| Preinstallation procedures                                    |           |
| Installing the remote management card                         |           |
| Post-installation procedures                                  | 9         |
| Configuration                                                 | 10        |
| Configuring potwork access                                    |           |
|                                                               | 10        |
| Accessing BIOS Satura Likility and using function loss        | 10        |
| Light the seried port                                         |           |
| Enabling corial access to LO100                               |           |
| Configuring LO100 sorial part                                 |           |
| Lising TCP/IP over Ethernet management port                   | 12<br>12  |
| Selecting a shared Ethernet management port                   |           |
| Obtaining a DHCP IP address from the BIOS Setup Litility      | ۲۲.<br>۱۹ |
| Using the DNS naming feature                                  | 14        |
| Setting up a static IP address from the BIOS Setup Litility   | 14        |
| Enabling telnet and HTTP services                             | 15        |
| TCP and UDP port numbers used by IQ100                        | 16        |
| Updating the firmware                                         |           |
| Remotely updating the firmware                                |           |
|                                                               | 10        |
| Using LOTUU                                                   |           |
| Using SSL                                                     |           |
| Using SSH                                                     |           |
| Using the SSH utility                                         |           |
| Using the PullY utility                                       |           |
| Using the OpenSSH utility                                     |           |
| Using CLP                                                     |           |
| CLP syntax                                                    |           |
| Base commands                                                 |           |
| Specific commands                                             |           |
| IPMI 2.0 support                                              |           |
| Logging in to LOT00                                           |           |
| Logging in through a web browser                              |           |
| Logging in through the CLP                                    |           |
| Browser main menu options                                     |           |
| Controlling server power remotely                             |           |

| Controlling server power from a browser                        |    |
|----------------------------------------------------------------|----|
| Controlling server power through the CLP                       |    |
| Monitoring sensors                                             | 29 |
| Viewing sensors data from a web browser                        |    |
| Viewing sensor data from the BIOS Setup Utility                |    |
| Platform event filtering configuration                         |    |
| Platform event trap configuration                              |    |
| Using Virtual KVM                                              |    |
| Using the remote graphic console                               |    |
| Using the system event log                                     |    |
| System buttons                                                 |    |
| Using Virtual Media                                            | 39 |
| Accessing the remote console through telnet                    |    |
| Redirecting BIOS console text through telnet                   |    |
| Redirecting a Linux console                                    |    |
| Microsoft Windows EMS management                               |    |
| Hardware Inventory page                                        |    |
| User administration                                            |    |
| Changing user settings through a web browser                   | 50 |
| Changing user settings through the CIP                         | 50 |
| Network settings                                               | 51 |
| Configuring network settings using a web browser               |    |
| Configuring network settings using the CIP                     | 53 |
| Configuring network settings using the BIOS Setup Utility      |    |
| Applying a license key                                         |    |
| Importing a certificate                                        |    |
| Creating a certificate                                         |    |
| Installing a certificate or private key through a web browser. |    |
| Installing a certificate or private key through the CIP        |    |
| Installing firmware through a web browser                      |    |
| HP SIM support                                                 |    |
| Resolving character and line feed issues                       |    |
|                                                                |    |
| lechnical support                                              | 62 |
| Software technical support and update service                  | 62 |
| HP contact information                                         | 62 |
| Before you contact HP                                          | 62 |
| Acronyms and abbreviations                                     | 64 |
| Index                                                          | 67 |
|                                                                |    |

# **Operational** overview

## Overview

This guide explains the standard and optional operational features of the Lights-Out 100 available for the following HP ProLiant server models:

- ML110 G5 server
- ML115 G5 server
- DL120 G5 server
- ML150 G5 server
- DL160 G5 server
- DL165 G5 server
- DL180 G5 server
- DL185 G5 server
- SL165z G6 server

# New features

This release of LO100 adds support for HP ProLiant SL165z G6 Server.

## Server management

HP ProLiant Lights-Out 100 delivers basic remote control of vital server resources, supports IPMI 2.0, and provides system administrators with access to the server at any time, even before an operating system is installed on the server.

HP ProLiant Lights-Out 100 provides text mode console redirection, DMTF SMASH compliant command line interface, and browser access to many of the same system management functions. You can access LO100 through a dedicated Ethernet port or through the server serial port.

## Server management features

With HP ProLiant Lights-Out 100, you can perform the following tasks:

- Access a remote graphic console (Virtual KVM)
- Access the serial console of the host operating system over the network using standards-based client utilities
- Switch between serial console redirection or the LO100 command line interface
- Communicate securely using SSL and SSH

- Remotely control the power button of the server (power on and off the server), or perform warm or cold server reboots
- Remotely monitor fan speed and system power state (S0 or S5)
- Access the system event log
- Access virtual media
- Configure TCP/IP settings for the LO100 NIC
- Control user access
- Discover, identify, and launch LO100 from HP SIM
- Access LO100 and server controls using a standard browser or new industry-standard SMASH CLP command line interface
- Access command line help
- Manage the server with IPMI 2.0 compliant applications
- Access telnet

Not all of the features displayed and described in the guide are available on all systems. To verify which features are supported on your system, see "LO100 standard features (on page 6)" and "LO100 optional features (on page 6)" for more information.

## LO100 standard features

For HP ProLiant ML110 G5, DL120 G5, ML115 G5, ML150 G5, and DL180 G5 servers, LO100 standard features include in-band IPMI 2.0 elements available through the operating system.

For DL160 G5, DL165 G5, and DL185 G5 servers, LO100 standard features include:

- In-band IPMI 2.0 elements available through the operating system
- Web browser access (HTTP) to power control, system event log, hardware status, and license key activation of optional features
- SMASH CLP interface access to remote power control, system event log, hardware status, and operating system serial console

This version of LO100 does not support DNS naming in G5 firmware through a shared NIC.

## LO100 optional features

For HP ProLiant ML110 G5, ML115 G5, DL120 G5, ML150 G5, and DL180 G5 servers, LO100 optional features are activated with installation of the HP Lights-Out 100c Remote Management Card and include the following:

- Support for SSL, SSH, and IPMI 2.0 security with factory-default self-signed certificates and keys
- Support for imported certificates
- Virtual media access
- Remote graphic console (Virtual KVM) access

For HP ProLiant DL160 G5, DL165 G5, and DL185 G5 servers, LO100 optional features are activated with the purchase of an optional features package. The following features packages are available:

- The Lights-Out 100i Select Pack includes:
  - Support for SSL, SSH, and IPMI 2.0 security with factory-default self-signed certificates and keys
  - Support for imported certificates
  - Virtual media access (available when using the dedicated LO100 NIC)
- The Lights-Out 100i Advanced Pack includes:
  - All features in the Lights-Out 100i Select Pack
  - Virtual KVM (available when using the dedicated LO100 NIC)
  - Web browser access (HTTP) to power control, system event log, hardware status, and license key activation of optional features
  - SMASH CLP interface access to remote power control, system event log, hardware status, and operating system serial console

**NOTE:** Beginning December 30, 2008, Lights-Out 100i (LO100i) Select Pack licenses for ProLiant 100 series G5 servers will go end-of-life. On March 30, 2009, these licenses will be fully discontinued and no longer available for sale. Additionally, HP will not offer these licenses on ProLiant 100 series G6 servers.

# Installation of the HP Lights-Out 100c Remote Management Card

# Remote management card kit contents

For HP ProLiant ML110 G5, ML115 G5, DL120 G5, ML150 G5, and DL180 G5 servers, you must install the HP Lights-Out 100c Remote Management Card to activate the LO100 optional features. For more information, see "LO100 optional features (on page 6)."

The HP ProLiant Lights-Out 100c Remote Management Card Kit includes the following components:

- HP Lights-Out 100c Remote Management Card
- Spacer support
- Remote management card installation instructions

# Preinstallation procedures

The installation procedures in this document are intended for individuals who are qualified in the servicing of computer equipment and trained in recognizing hazards in products with hazardous energy levels.

- MARNING: Failure to properly turn off the server before you open the server may cause serious damage to the equipment as well as bodily harm.
- CAUTION: Follow the ESD precautions listed in your server guide when handling the remote management card.
- **IMPORTANT:** Observe the pre- and post-configuration procedures described in later sections when installing the remote management card.

**NOTE:** The procedures described in this section assume that the server is positioned on a flat, stable surface.

- 1. Back up the server data.
- 2. Shut down the operating system as outlined in the operation system instructions.
- 3. Power off the server and all the connected peripherals.
- 4. Unplug all power cords.

CAUTION: Failure to properly remove the power cord from the server before adding or removing a LO100 card might cause serious damage to the equipment.

- 5. Label each cable, if not already labeled, to expedite reassembly.
- 6. Disconnect telecommunication cables to avoid exposure to shock hazard from ringing voltages.
- 7. Open the server according to the instructions described in your server manual.

# Installing the remote management card

- 1. Remove the access panel.
- 2. Carefully lay the server on its unexposed side to gain access to the system board.
- 3. Locate the remote management card connectors on the system board.
- 4. Install the remote management card in the connectors on the system board.

# Post-installation procedures

- 1. Be sure all components are installed according to the installation procedures.
- 2. Be sure you have not left any loose tools or parts inside the server.
- 3. Reinstall any expansion boards, peripherals, board covers, and system cables previously removed.
- 4. Reinstall the system covers.
- 5. Connect all external cables and the AC power cord to the system.
- 6. Press the power button on the front panel to power on the server.

# Configuration

# Configuring network access

Through your server network connection, you can access the remote management CLP, verify POS remotely, access the server through a web browser, and access the BIOS Setup Utility remotely.

To configure network access:

- 1. Connect a standard Ethernet cable from the LO100 to a network jack using one of the following options:
  - On ProLiant ML110 G5, ML115 G5, DL120 G5, ML150 G5, and DL180 G5 servers, connect to the NIC port on the remote management card.
  - On ProLiant DL160 G5, DL165 G5, DL185 G5, and SL165z G6 servers, connect to the onboard LO100 NIC.
- 2. Obtain the DHCP IP address, by using either of the following methods:
  - Look at the DHCP clients table.
  - Press the F10 key during POST, and then obtain the IP address from BIOS Setup Utility under Advanced/IPMI/LAN Setting. For more information, see "Obtaining a DHCP IP address from the BIOS Setup Utility (on page 13)".

By default, LO100 has DHCP enabled and automatically negotiates an IP address.

- 3. With the DHCP IP address, use one of the following options:
  - Telnet to log in to the remote management CLP
  - A web browser to access the HTML interface

To set up a static IP address, see "Setting up a static IP address from the BIOS Setup Utility (on page 14) ".

## Configuring user accounts

LO100 supports four accounts types, with varying levels of permissions to view and control features. For more information on user accounts, see the "User administration (on page 49)" section. Two accounts are available by default, one of type administrator and one of type operator.

The administrator account enables the user to execute the full set of CLP commands and change management processor configuration. The default administrator account user name is *admin*, and the default password is *admin*.

The operator account enables the user to execute common commands and functions but restricts access to specific functions, such as adding and changing user account information and changing the configuration of the management processor. HP recommends logging in with the operator account to perform common functions. The default user name is Operator, and the default password is Operator.

For more information on how to log in to LO100, see the "Logging in to LO100 (on page 26)" section.

# Accessing BIOS Setup Utility and using function keys

Throughout the document, the F10 key is listed as the standard method of accessing the BIOS Setup Utility, saving changes, and exiting the utility. In some cases, the function keys (F keys) might not pass through the telnet client correctly to the remote system. If this occurs, use the following ESC key equivalents:

- F8—ESC+8
- F10—ESC+0
- F12—ESC+@

# Using the serial port

The server serial port provides basic serial port functionality and serves as an interface to LO100. You can configure the system serial port for exclusive use with LO100.

Δ

**CAUTION:** After enabling the serial port for use with LO100, legacy serial devices might not function correctly if attached to the serial port.

You must configure the LO100 serial port hardware parameters to work with your respective serial port communications software. LO100 serial port configuration is controlled through the BIOS Setup Utility.

## Enabling serial access to LO100

- 1. Power up the server.
- 2. When POST displays the message, ROM-Based Setup, press the F10 key. If the server has an administrator password configured, the system prompts you to enter the password. If the server does not have a password configured, the main screen of the BIOS Setup Utility appears.
- 3. Press the right arrow  $(\rightarrow)$  key to navigate to the Advanced menu.
- 4. Choose one of these options:

**NOTE:** If you change the Serial Port Assignment, the BMC IP Address resets. The BMC IP address might not be the same after reboot.

- On ML110 G5 and DL120 G5 servers:
  - i. Press the down arrow ( $\downarrow$ ) key to scroll to IO Device Configuration. Press the **Enter** key.
  - ii. Set Embedded Serial Port Mode to System.
  - iii. Set Embedded Serial Port to **Enabled**.
- On ML115 G5, ML150 G5, DL160 G5, DL165 G5, DL180 G5, DL185 G6, and SL165z G6 servers:
  - i. Press the down arrow ( $\downarrow$ ) key to scroll to IPMI Configuration. Press the **Enter** key.
  - ii. Press the down arrow (↓) key to scroll to the Serial Port Configuration menu. Press the Enter key.
  - iii. Set Serial Port Assignment to BMC.
  - iv. Set Serial Port Switching to Enabled.
  - v. Set Serial Port Connection Mode to Direct.

5. Press the F10 key to save and exit.

## Configuring LO100 serial port

- 1. Power on the server by pressing the Power On/Off button on the front panel.
- 2. When POST displays the message, ROM-Based Setup, press the F10 key. If the server has an administrator password configured, the system prompts you to enter the password. If the server does not have a password configured, the main screen of the BIOS Setup Utility appears.
- 3. Press the right arrow  $(\rightarrow)$  key to navigate to the Advanced menu.
- 4. Choose one of these options:
  - On ML110 G5 and DL120 G5 servers:
    - i. Press the down arrow ( $\downarrow$ ) key to scroll to IO Device Configuration. Press the **Enter** key.
    - ii. Set Base I/O address to **3F8**.
    - iii. Set Interrupt to IRQ 4.
  - On ML115 G5, ML150 G5, DL160 G5, DL180 G5, and SL165z G6 servers:
    - i. Press the down arrow ( $\downarrow$ ) key to scroll to IO Device Configuration. Press the **Enter** key.
    - ii. Set Embedded Serial Port to **3F8/IRQ4**.
  - On DL165 G5 and DL185 G5 servers:
    - i. Press the down arrow ( $\downarrow$ ) key to scroll to IO Device Configuration. Press the **Enter** key.
    - ii. Set Embedded Serial Port Address to **3F8**.
    - iii. Set Embedded Serial Port IRQ to IRQ4.
- 5. Review the serial port settings, and make sure the settings match the serial port communications software settings used to connect to LO100.
- 6. To return to the previous screen, press the **Esc** key, or to save the changes and exit Setup, press the **F10** key.

# Using TCP/IP over Ethernet management port

You can configure LO100 LAN port access using two different Ethernet ports: the dedicated 10/100 LO100 management port or through a side-band connection using the server NIC. The side-band, shared, or UMP options utilize one server Ethernet port for both server network traffic and LO100 network traffic reducing the number of network cables that you must attach to the server.

## Selecting a shared Ethernet management port

- 1. Power on the server by pressing the Power On/Off button on the front panel.
- 2. When POST displays the message, ROM-Based Setup, press the F10 key. If the server has an administrator password configured, the system prompts you to enter the password. If the server does not have a password configured, the main screen of the BIOS Setup Utility appears.
- 3. Press the right arrow  $(\rightarrow)$  key to navigate to the Advanced menu.
- 4. Choose one of these options:

**NOTE:** Shared NIC or a shared Ethernet management port is not supported on HP ProLiant ML110 G5, DL120 G5, ML150 G5, or DL180 G5 servers.

- On ML115 G5 servers:
  - i. Press the down arrow ( $\downarrow$ ) key to scroll to IPMI Configuration. Press the **Enter** key.
  - ii. Scroll to the BMC LAN Configuration menu by pressing the down arrow ( $\downarrow$ ) key.
  - iii. Press the **Enter** key.
  - iv. Set Share NIC Mode to **Enabled**.
- On DL160 G5, DL165 G5, and DL185 G5 servers:
  - i. Press the down arrow ( $\downarrow$ ) key to scroll to IPMI Configuration. Press the **Enter** key.
  - ii. Scroll to the LAN Configuration menu by pressing the down arrow ( $\downarrow$ ) key.
  - iii. Press the **Enter** key.
  - iv. Set Share NIC Mode to **Enabled**.
- On SL165z G6 servers:
  - i. Press the down arrow ( $\downarrow$ ) key to scroll to IPMI Configuration. Press the **Enter** key.
  - ii. Set BMC NIC Allocation to **Enabled**.
- To return to the previous screen, press the Esc key, or to save the changes and exit Setup, press the F10 key.

The dedicated TCP/IP over Ethernet management port, whether dedicated or shared, is a standard Ethernet 10/100Mb interface that connects to the network using a standard Ethernet cable. Before using the dedicated management port, you must determine the DHCP IP address, set a static IP address, or use the default static IP address.

## Obtaining a DHCP IP address from the BIOS Setup Utility

By default, LO100 has DHCP enabled and automatically negotiates an IP address. To view the DHCP IP address, run the BIOS Setup Utility, or retrieve the DHCP IP address using CLP through the serial port connection. To view the DHCP IP address using the BIOS Setup Utility:

- 1. Power on the server by pressing the Power On/Off button on the front panel.
- 2. When POST displays the message, ROM-Based Setup, press the F10 key. If the server has an administrator password configured, the system prompts you to enter the password. If the server does not have a password configured, the main screen of the BIOS Setup Utility appears.
- 3. Press the right arrow  $(\rightarrow)$  key to navigate to the Advanced menu.
- 4. Press the down arrow  $(\downarrow)$  key to scroll to IPMI. Press the **Enter** key.
- 5. To obtain the DHCP IP address, choose one of these options:
  - On ML110 G5 and ML150 G5 servers:
    - i. Press the down arrow ( $\downarrow$ ) key to scroll to the end of the menu to display the DHCP IP address.
    - ii. Note the DHCP assigned IP address for future reference.
  - On ML115 G5 servers:
    - i. Press the down arrow ( $\downarrow$ ) key to scroll the BMC LAN Configuration menu. Press the **Enter** key.
    - ii. Press the down arrow ( $\downarrow$ ) key to scroll to the end of the menu to display the DHCP IP address.
    - iii. Note the DHCP assigned IP address for future reference.
  - On DL120 G5 servers:
    - i. Press the down arrow ( $\downarrow$ ) key to scroll the LAN Settings menu. Press the **Enter** key.

- ii. Press the down arrow ( $\downarrow$ ) key to scroll to the end of the menu to display the DHCP IP address.
- iii. Note the DHCP assigned IP address for future reference.
- o On DL160 G5, DL165 G5, DL180 G5, and DL185 G5 servers:
  - i. Press the down arrow ( $\downarrow$ ) key to scroll to the LAN Configuration menu. Press the **Enter** key.
  - ii. Note the DHCP assigned IP address for future reference.
- On SL165z G6 servers:
  - i. Press the down arrow ( $\downarrow$ ) key to scroll to the IPMI Configuration menu. Press the **Enter** key.
  - ii. Scroll to LAN Configuration, and then scroll to DHCP IP Source.
  - iii. Select either of the following:
  - To set BMC NIC to DHCP, scroll down to DHCP IP source, and then to enable, press the Enter key.
  - To save all changes and exit, press the F10 key.
- To return to the previous screen, press the Esc key, or to save the changes and exit Setup, press the F10 key.

To configure or change your network settings, see "Network settings (on page 51)".

## Using the DNS naming feature

The DNS naming feature enables you to reference the server name assigned to the server without having to know the server IP address or obtaining the IP address for a given server. This ability to reference the server name occurs after the server has registered its name with the DNS, using the default naming sequence assigned by LO100, LO100 - {Server Serial Number}. (For example, LO100 - CNQ123456.)

To obtain the serial number, look at the pull-out tab usually located in the front panel of the server.

You can change the server name through the Network Settings page of the LO100 web interface.

To retrieve a server IP address using the DNS naming feature, use a system connected to the same network, open a DOS command prompt, and then type nslookup {server name}. (For example, nslookup {CBQ123456}.)

Depending on your DNS server configuration, it might take up to 45 minutes for the DNS to register a server name. For more DNS options in LO100, see "Configuring network settings using a web browser (on page 52)".

## Setting up a static IP address from the BIOS Setup Utility

By default, LO100 has DHCP enabled and automatically negotiates an IP address. To disable DHCP and enable a static IP address:

- 1. Press the F10 key during POST to enter the BIOS Setup Utility.
- 2. Press the right arrow  $(\rightarrow)$  key to navigate to the Advanced menu.
- 3. Press the down arrow  $(\downarrow)$  key to scroll to IPMI. Press the Enter key.
- 4. To set your network BIOS settings, choose one of these options:
  - On ML110 G5 and ML150 G5 servers:
    - i. Press the down arrow ( $\downarrow$ ) key to scroll to the end, and then select **DHCP IP Source**.

- ii. On DHCP IP Source, select **Disabled**.
- iii. Press the down arrow (↓) key to scroll down and enter a valid IP address, subnet mask, and gateway address (press the **Tab** key to move between address fields).
- On ML115 G5 servers:
  - Press the down arrow (↓) key to scroll to the BMC LAN Configuration menu. Press the Enter key.
  - ii. Press the down arrow ( $\downarrow$ ) key to scroll to the end, and then select **DHCP IP Source**.
  - iii. On DHCP IP Source, select **Disabled**.
  - iv. Press the down arrow (↓) key to scroll down and enter a valid IP address, subnet mask, and gateway address (press the Tab key to move between address fields).
- On DL120 G5 servers:
  - i. Press the down arrow ( $\downarrow$ ) key to scroll to the LAN Settings menu. Press the **Enter** key.
  - ii. On IP Address Assignment, select Static.
  - iii. Press the down arrow (↓) key to scroll down and enter a valid IP address, subnet mask, and gateway address (press the **Tab** key to move between address fields).
- On DL160 G5, DL165 G5, DL180 G5, and DL185 G5 servers:
  - i. Press the down arrow ( $\downarrow$ ) key to scroll to the LAN Configuration menu. Press the **Enter** key.
  - ii. On DHCP IP Source, select **Disabled**.
  - iii. Press the down arrow (↓) key to scroll down and enter a valid IP address, subnet mask, and gateway address (press the **Tab** or period (.) key to move between address fields).
- On SL165z G6 servers:
  - i. Press the down arrow ( $\downarrow$ ) key to scroll to IPMI Configuration. Press the **Enter** key.
  - ii. Press the down arrow ( $\downarrow$ ) key to scroll to the LAN Configuration menu. Press the **Enter** key.
  - iii. Press the down arrow ( $\downarrow$ ) key to scroll to the end, and then select **DHCP IP Source**.
  - iv. Select either of the following:
  - To set BMC NIC to Disabled, press the Enter key.
  - To save all changes and exit, press the F10 key.
- 5. Press the F10 key to save and exit.

To restore DHCP, see "Configuring network settings using the BIOS Setup Utility (on page 53)."

## Enabling telnet and HTTP services

On DL160 G5, DL165 G5, DL185 G5, and SL165z G6 servers, HTTP and telnet are enabled by default.

On ML110 G5 and ML115 G5 servers:

- 1. Select Advanced>IPMI>LAN Configuration.
- 2. Set the following:
  - BMC HTTP Service—Enabled
  - BMC Telnet Service—Enabled

On the DL120 G5:

1. Select Advanced>IPMI>LAN Settings.

- 2. Set the following:
  - BMC HTTP Service—Enabled
  - BMC HTTPS Service—Enabled
  - BMC Telnet Service—Enabled

On ML150 G5 and DL180 G5 servers:

- 1. Select Advanced>IPMI.
- 2. Set the following:
  - BMC HTTP Service—Enabled
  - BMC Telnet Service—Enabled

## TCP and UDP port numbers used by LO100

The following table lists the TCP and UDP port numbers used by the various LO100 network-accessible features. You can use this information to configure networking infrastructure or security settings.

| Port<br>number | Protocol          | Support                                                      | Embedded<br>by default |
|----------------|-------------------|--------------------------------------------------------------|------------------------|
| 22             | SSH               | Secure Shell connections                                     | Yes                    |
| 23             | Telnet            | Command line interface, Remote text console                  | Yes                    |
| 80             | HTTP              | Web-based user interface for LO100<br>Virtual KVM            | Yes                    |
| 69             | TFTP              | Firmware upgrade                                             | Yes                    |
| 162            | SNMP trap         | HP SIM agent events                                          | Yes                    |
| 443            | HTTPS             | Secure access to the web-based user interface<br>Virtual KVM | Yes                    |
| 623            | IPMI RMCP+        | IPMI-over-LAN connections                                    | Yes                    |
| 664            | Secure IPMI RMCP+ | IPMI-over-LAN connections                                    | Yes                    |
| 5901           | Storage           | Storage                                                      | Yes                    |

# Updating the firmware

To update the LO100 firmware, use the ROMPaq utility. Downloads for the ROMPaq utility are available on the HP website (<u>http://www.hp.com/support</u>). For more information about using the ROMPaq utility, refer to the HP website (<u>http://www.hp.com/servers/manage</u>).

**NOTE:** LO100 does not support ROMPAQ flashing from a virtual floppy.

After the ROMPaq utility flashes the selected device, cycle power manually to reboot the operating system.

## Remotely updating the firmware

Use the load command to remotely update the LO100 firmware. The firmware file must be an uncompressed firmware image file created using the DOS ROMPAQ utility found on the Lights-Out 100

Firmware Upgrade Diskette Utility, which is available for download from the HP website (<u>http://www.hp.com/servers/lights-out</u>).

To create an uncompressed image file, enter the following command at the DOS prompt: ROMPAQ /D <infile> <outfile>

where *<infile>* is the ROMPAQ firmware image file and *<outfile>* is the file name for the uncompressed binary image file. For example:

```
ROMPAQ /D cpqq0801.D14 ldrImage.bin
ROMPAQ Firmware Upgrade Utility, Version 5.02 (R)
Copyright (c) Hewlett-Packard Corporation, 1994-2006
Input file: CPQQ0801.D14
Output file: LDRIMAGE.BIN
```

The load command is used to retrieve a binary image from a specific source location (specified as a URL) and place it at the specified target address.

The load command can download and flash an ldr firmware image file using TFTP from the specified location.

To flash the firmware using TFTP settings:

- On Windows®:
  - a. Copy the BMC firmware into a directory on the server.
  - b. Run TFTP by launching the executable file tftpd32.exe.
  - Navigate to TFTP configuration>Settings, and set Timeout to 4 seconds and Max Retransmit to 10.
  - d. Enter the Base Directory and TFTP Server IP Address. Base Directory is the path where the BMC firmware is residing. TFTP Server IP Address is the IP address of the TFTP server (for example, 10.141.38.157).
- On Linux:
  - a. Navigate to **Applications>Systems Settings>Server Settings>Services** and make sure that TFTP and xinetd are running.
  - b. Open the /etc/xinetd.d/tftp file and modify the parameter server\_args to include -T 4000000 and -s/<tftp root directory>. For example, server\_args = -c -s /tftpboot -T 4000000.
  - c. If a firewall is enabled, disable it or modify the settings to allow the firewall to connect to the TFTP port. To change the firewall settings, navigate to Applications>System Settings>Security Level, and enter 69:udp in the parameter of the other port.

To update the firmware, log in to LO100 as the administrator through the CLP interface, and issue the load command to upload and install the firmware from the map1/firmware directory.

- 1. Start a CLP session. To access CLP:
  - a. Navigate to Start>All Programs>Accessories>Command Prompt.
  - **b.** At the command prompt, enter telnet <IP address>.
- 2. At the CLP prompt, enter cd map1/firmware.
- At the CLP prompt, enter load -source <URI> -oemhpfiletype csr where:
  - <URI> is the //<tftp server IP>/<path>/<filename> to be downloaded.

- <tftp server IP> is the URL or IP address of the TFTP server containing the firmware.
- <path> is the path of the file relative to the TFTP server root.
- *<filename>* is the file name of the image file (in this example, LdrImage.bin).

For example, enter load -source //10.141.38.157/LdrImage.bin -oemhpfiletype csr.

For Linux CLP load command firmware updates, you must place the image file in the tftpboot folder, which is located in the TFTP servers root directory.

The TFTP application might report an error in the early part of the firmware upload process, during the firmware image validation process. An error does not necessarily indicate failure of the firmware upload and does not prevent successful firmware uploads. A successful firmware upload typically takes several minutes. After the firmware upgrade process is complete, verify that the new version of the firmware is active.

If the firmware upgrade process fails after sufficient time (at least 5 minutes), reboot the server, and verify that the previous version of the firmware is still active. Always reboot the server before retrying the firmware upgrade process.

After installing the firmware, the IP address of the server might reset to the default value. You must locally reset the IP address to the desired address.

**NOTE:** After using the load command LO100 will reset ending your CLP interface session. You must reconnect to the CLP interface.

**NOTE:** When you use the CLP load command with TFTPD32, HP recommends using a 4-second timeout and 10 retries.

# Using LO100

# Using SSL

SSL is a protocol used to transmit private documents through the Internet and uses a private key or certificate to encrypt data transferred over the SSL connection. The Lights-Out 100 provides security for remote management in distributed IT environments by using an industry-standard encryption protocol for data traveling on unsecured networks.

SSL is available by installing the Lights-Out 100c Remote Management Card or purchasing the Lights-Out 100i Select Pack or the Lights-Out 100i Advanced Pack. For more information, see "LO100 optional features (on page 6)."

LO100 comes preinstalled with a certificate. To install a user-specific certificate, see the one-time "Importing a certificate (on page 56)" setup procedure.

If you cannot access the login page, you must verify the SSL encryption level of your browser is set to 128 bits. The SSL encryption level within the management processor is set to 128 bits and cannot be changed. The browser and management processor encryption levels must be the same.

To use the preinstalled certificate, enter https://ipaddress in the address line of the browser, which uses SSL-encrypted communication. Enter http://ipaddress to use non-SSL encrypted communication.

# Using SSH

SSH is a telnet-like program for logging in to and executing commands on a remote machine, which includes security with authentication, encryption, and data integrity features. The Lights-Out 100 remote management processor can support simultaneous access from two SSH clients. After SSH is connected and authenticated, the command line interface is available. LO100 supports two simultaneous SSH connections.

SSH is available by installing the Lights-Out 100c Remote Management Card or purchasing the Lights-Out 100i Select Pack or the Lights-Out 100i Advanced Pack. For more information, see "LO100 optional features (on page 6)."

LO100 supports the SSH version 2 and the following client utilities:

- PuTTY 0.54 or later.
- OpenSSH

LO100 comes preinstalled with a certificate. To install a user-specific certificate, see the one-time "Importing a certificate (on page 56)" setup procedure.

## Using the SSH utility

When using a SSH utility to connect to a server for the first time, the utility prompts you to accept the server public key, sometimes referred to as a host key. Accepting this key authorizes the utility to store a copy of the public key in its own database. The utility recognizes the server when future connections are attempted by comparing the public key to the one stored in its database.

**NOTE:** Logging in to an SSH session could take up to 90 seconds. Depending on the client used, you might not see on-screen activity during this time.

To access the remote management processor using SSH:

- 1. Open an SSH window.
- 2. When prompted, enter the IP address, login name, and password.

## Using the PuTTY utility

PuTTY 0.54 is a terminal emulation product that includes support for telnet and the SSH protocol. PuTTY 0.54 is available for download from the Internet.

- To start a PuTTY session, double-click the PuTTY icon in the directory in which PuTTY is installed.
- To start a PuTTY session from the command line:
  - To start a connection to a server called host, enter:

```
putty.exe [-ssh | -telnet | -rlogin | -raw] [user@]host
```

- For telnet sessions, you can also enter the following alternative syntax: putty.exe telnet://host[:port]/
- To start an existing saved session called session name, enter:

putty.exe -load "session name"

When you press **Enter** using PuTTY versions earlier than 0.54, two line feeds might appear on a single line feed. To avoid this issue and for best results, HP recommends using version 0.54 or later.

## Using the OpenSSH utility

OpenSSH is a free version of the SSH protocol available for download on the Internet.

To start an OpenSSH client in Linux, at the command prompt enter:

```
ssh -l loginname ipaddress/dns name
```

# Using CLP

HP has worked with key industry partners within Distributed Management Task Force, Inc. to define an industry-standard set of commands. The SMASH suite will standardize manageability interfaces for servers. The Lights-Out 100 remote management processor implements the command set defined in the *Server Management Command Line Protocol Specification, 1.00 Draft.* The CLP replaces the simple CLI that was released previously and is no longer supported.

The management processor functionality accessible from the SMASH CLP is a low-bandwidth interface and provides similar functionality to the web interface. The CLP is designed for users who prefer a nongraphical interface. The CLP is accessible through the following methods:

- Telnet
- SSH connection
- Physical serial port

LO100 CLP supports two simultaneous SSH connections, two SSH connections and one telnet connection, or one SSH connection and two telnet connections. You cannot have more than two simultaneous SSH connections and up to three (telnet and SSH) connections at a time.

## CLP syntax

- Verbs—The following verbs are supported:
  - o cd
  - o help
  - o load
  - o reset
  - o set
  - o show
  - o start
  - o stop
  - o exit
  - version
- **Target**—The default target is the /. The target can be changed by the cd command or by specifying a target on the command line.
- Options—The following options are valid:
  - o -help/-h
  - o -all/-a
- Properties are the attributes of the target that can be modified.
- Output—The output syntax is text.

The valid Boolean values for any command are true and false.

#### **General notes**

If the commands on the CLP command span more than one line, you cannot navigate between different lines.

#### **Operating system-specific notes**

- The Microsoft® Windows® 2000 telnet client does not support the Functions keys F1 through F12, Insert, Home, and End keys. These keys will not work in a Lights-Out 100 command line session.
- The Backspace key in the Lights-Out 100 CLP implementation is mapped to the value 0x8. Some client operating systems, Novell Linux Desktop and Red Hat Enterprise Linux 4 Desktop, map the Backspace key to the value 0x7f, which is used for the Delete key in the Windows® telnet client. The Backspace key will not work from a client from which it has value of 0x7f. For the Linux clients, using the Home or the End key enables the Lights-Out 100 CLP service to remap the Backspace key to use the value 0x7f, making the key functional.

In the Windows® PuTTY client, the Backspace key can be mapped to a value of 0x8 by changing the setting for Terminal Keyboard to Control-H.

## Base commands

• The help command displays context-sensitive help.

Entering help displays all the supported commands. Entering < command help/?> displays the help message specific to that command.

• Help for verbs

Calling help for a verb returns the general syntax and usage associated with issuing that verb. Calling help for a verb that is not present in the current directory returns an Unsupported Command message. The following examples are all valid ways to call help for a verb.

```
- /./-> help show
```

```
Usage: show [<target>] [<options>] [<properties>]
```

- /./-> show -h

```
Usage: show [<target>][<options>][<properties>]
```

- /./-> show -help

Usage: show [<target>][<options>][<properties>]

— /./->

• Help for targets

Calling help for a target returns any information about the target and what it contains. You can call help for any target that is not contained in the current directory (help map1 can be called from system1).

```
- /./-> system1 -h
Invalid command
```

- /./-> system1 -help
  Invalid command
- /./-> help system1
  Host System Directory
- /./-> help map1
  Management Service Processor Directory
- /./-> cd system1
- /./system1/-> help map1
  Management Service Processor Directory

#### • Help for properties

Calling help for a property or any other option for which there is no help information returns an Unsupported Command or Invalid command message. For example:

```
/./system1/-> show
/./system1
Targets
    log1
    led1
Properties
```

```
name=Hewlett-Packard
  enabledstate=enabled
Verbs
  cd
  version
  exit
  show
  reset
  start
  stop
  help
/./system1/-> help name
Unsupported Command
/./system1/-> help enabledstate
Unsupported Command
/./system1/-> help properties
Unsupported Command
/./system1/-> name -h
Invalid command
```

```
/./system1/->
```

- The exit command terminates the CLP session.
- The cd command sets the current default target. The context works similar to a directory path. The root context for the server and the starting point for a CLP system is /. (forward slash period). By changing the context, you can shorten commands.

For example:

- The cd command changes the directory.
- The cd .. command moves up the tree one directory.
- The cd myfolder command moves to the myfolder folder if myfolder is in the current directory.
- The show command displays values of a property or contents of a collection target. For example: / . /> show

```
/.
Targets
   system1
   map1
Properties
Verbs
```

cd version exit show help

The first line of information returned by the show command is the current context. In the example, /. is the current context. Following the context is a list of subtargets (Targets) and properties (Properties) applicable to the current context. The verbs section (Verbs) shows which commands are available in this context.

The show command can also be specified with an explicit or implicit context and a specific property. An explicit context is /map1/firmware and is not dependent on the current context. An implicit context assumes that the context specified is a child of the current context. If the current context is /map1, then a show firmware command displays the /map1/firmware data. If a property is not specified, then all properties are shown.

The load command moves a binary image from a URL to the map. The load command is used to take a binary image from a specific source location (specified as a URL) and place it at the specified target address. In a remote management processor implementation, the firmware downloads a full image file using TFTP from the specified location and programs flash with the image.

In a remote management processor implementation, /map1/firmware is a valid target.

The load command supports usage only with the following options.

- -source <location>—This option must be specified.
- (h) elp—This option appears on the command line. The command ignores all options and properties except -output (for terse or verbose output). These options are only valid for this command when the -help option is used.
- source <value>—This option specifies the target from which to transfer the binary image. The value specified must be a valid URL. The format is //tftpserverip/path/filename. This option is required in the command line when the load command is executed unless -help is used. The file must be an uncompressed firmware image file that you create using the DOS ROMPAQ utility found on the Lights-Out 100 Firmware Upgrade Diskette Utility available for download from the HP website (http://www.hp.com/servers/lights-out).

To create the uncompressed image file, enter the following command from DOS:

ROMPAQ /D <infile> <outfile>

where <infile> is the ROMPAQ firmware image file, and <outfile> is the filename for the uncompressed binary image file.

- Specify one of the following:
  - "-oemhpfiletype csr" for loading firmware
  - "-oemhpfiletype key" for loading a key
  - "-oemhpfiletype cer" for loading a certificate

The load command returns any status data on the first lines. After the status data appears, one of the following lines of text appears on the next line:

- <URL> transferred to <target address> (if the file is transferred)
- <URL> not transferred (if the file is not transferred)

Example:

```
load -source //192.168.2.1/pub/firmwareimage.bin -oemhpfiletype csr
//192.168.2.1/pub/firmwareimage.bin transferred to
/map1/firmware/firmwareimage
```

- The reset command causes a target to cycle from enabled to disabled and then to enabled again.
- The set command assigns a specific value to a property or group of properties. The standard syntax for the set command is set property=new value.

The set command is used to change any changeable property. If the current directory does not contain the property you want to change, you must specify the target of the property before entering the property you want to change.

- The start command causes the system 1 target to power on.
- The stop command causes the system 1 target to power off.
- The version command queries the version of the CLP implementation or other CLP elements. For example:

```
/./map1/-> version
Version 1.00
/./map1/-> cd firmware
/./map1/firmware/-> version
Version 1.00
/./map1/firmware/-> show
  /./map1/firmware
  Targets
  Properties
     fwversion=0.59
  Verbs
     cd
     version
     exit
     show
     reset
     load
     help
/./map1/firmware/-> show fwversion
fwversion=0.59
/./map1/firmware/-> fwversion
Invalid command
/./map1/firmware/->
```

## Specific commands

CLP syntax for specific commands is found in the sections that also describe the functionality through the Web interface.

# IPMI 2.0 support

LO100 supports the industry-standard IPMI 2.0. The IPMI specification defines standardized, abstracted interfaces that can be used for monitoring and control functions that are built in to the platform hardware.

In addition to supporting the mandatory commands for IPMI 2.0, the following additional IPMI 2.0 features are supported by LO100:

- Additional IPMI 2.0 commands
  - Get Channel Cipher Suites
  - Set/Get Channel Security Keys
  - Suspend/Resume Payload Encryption
- Payload types
  - o IPMI Message
  - RMCP+ Open Session Request/Response
  - o RAKP Message 1 / 2
  - o RAKP Message 3 / 4
- Authentication algorithms
  - o RAKP-none
  - o RAKP-HMAC-SHA1
- Integrity algorithms
  - o None
  - HMAC-SHA1-96
- Confidentiality algorithms
  - o None
  - o AES-CBC-128

# Logging in to LO100

You can log in to the remote management processor through a web browser ("Logging in through a web browser" on page 26) or through the CLP ("Logging in through the CLP" on page 27). If you are unsure of your DHCP IP address, refer to the "Configuring network access" section.

## Logging in through a web browser

- 1. Browse to the IP address of the remote management processor to access the login screen.
- 2. Enter your user name and password. The default user name for the Administrator account is admin, and the default password is admin. The default user name for the Operator account is Operator, and the default password is Operator.

## Logging in through the CLP

- 1. Establish a connection to the remote management processor by launching a telnet session or an SSH session.
- 2. Enter the user name at the login prompt. The default user name for the Administrator account is admin. The default user name for the Operator account is Operator.
- **3.** Enter the password at the password prompt. The default password for the Administrator account is admin. The default password for the Operator account is Operator.
- 4. To exit the CLP and enter Console mode, enter the exit command at the command prompt.

# Browser main menu options

Using a web browser, you can access all of the basic remote management capabilities of LO100. Not all of the features displayed and described in the guide are available on all systems. To verify which features are supported on your system, see "LO100 standard features (on page 6)" and "LO100 optional features (on page 6)" for more information.

| Summary<br>Virtual Dream                                                                                                    | Summary                                                                                                   |                                                                                          |  |  |  |  |
|----------------------------------------------------------------------------------------------------|----------------------------------------------------------------------------------------------------|------------------------------------------------------------------------------------------|--|--|--|--|
| Vitual Power<br>Aonitaring Sensors<br>System Event Log<br>fardware Inventory<br>Jser Administration<br>letwork Settings<br>PMI PET Configuration<br>Application License Key<br>Security Settings<br>Firmware Download | IPMI Version:<br>Firmware Varsien:<br>Hardware Version:<br>Description:<br>System GUID:<br>System Statue: | 2.0<br>3.11<br>1.0<br>ProLiant DL165G5<br>20069680-10D2-1162-8000-001CC45F81AE<br>Sonmal |  |  |  |  |
|                                                                                                    |                                                                                                    |                                                                                          |  |  |  |  |

| Option             | Description                                                                            |
|--------------------|----------------------------------------------------------------------------------------|
| Summary            | Accesses or returns you to the main menu navigation bar.                               |
| Virtual Power      | Accesses system power and UID control options.                                         |
| Monitoring Sensors | Lists all sensor information, including type, name, status, reading, and PEF settings. |
| System Event Log   | Displays the system event log.                                                         |
| Virtual KVM/Media  | Accesses virtual media or the remote graphic console.                                  |
| Hardware Inventory | Displays system hardware information.                                                  |

| Option                     | Description                                                                 |  |  |  |
|----------------------------|-----------------------------------------------------------------------------|--|--|--|
| User Administration        | Accesses the user configuration screen.                                     |  |  |  |
| Network Settings           | Accesses the network parameter settings screen.                             |  |  |  |
| IPMI PET<br>Configuration  | Accesses the PET destinations and alert policy table.                       |  |  |  |
| Application License<br>Key | Displays the licensing screen.                                              |  |  |  |
| Security Settings          | Accesses LO100 security, personal certificate and key installation options. |  |  |  |
| Firmware Download          | Enables you to flash firmware through the web browser.                      |  |  |  |

**NOTE:** The Virtual KVM / Media option is an advanced feature and not available on all systems. This link may appear as Virtual Media or not at all depending on your system implementation. To verify which features are supported on your system, see "LO100 standard features (on page 6)" and "LO100 optional features (on page 6)" for more information.

# Controlling server power remotely

LO100 enables you to remotely operate the power button of a host server using a web browser or the CLP. LO100 virtual power support enables you to power on, power off, and power cycle the host server. This virtual power support operates independently of the state of the operating system.

## Controlling server power from a browser

The Virtual Power screen displays current power status, how long the server has been powered on, and the reason for the last server restart. To display the Virtual Power screen, on the main menu navigation bar, click **Virtual Power**.

| Bummary<br>Virtual Power                                                                                                    | Virtual Power                                                                                                 |  |
|----------------------------------------------------------------------------------------------------|----------------------------------------------------------------------------------------------------|--|
| Monitoring Sansors<br>System Event Log<br>Hardware Inventory<br>Joer Administration<br>Network Settings<br>PMI PET Configuration<br>Application License Key<br>Security Settings | Chassis Information Power Status: ON Power On Counter: 263 days 23 hrs 50 minutes Last Restart Cause: Unknown |  |
|                                                                                                    | Chassis Actions<br>Power Control Options: Power Up V (Apply)<br>UID: Ort V (Klenity)                          |  |
|                                                                                                    | Power Restore Policy                                                                                          |  |
|                                                                                                    | Always power up     Bestner to prover loss                                                                    |  |

1

To modify Chassis Actions, select a Power Control Option in the Chassis Actions section, and then click **Apply.** 

To identify the server in the rack and illuminate the UID (the LED on the front panel of the server), from the UID list, select the length of time for the UID to illuminate, and then click **Identify**.

**NOTE:** The UID is not available on all LO100 servers. For more information, see your server user guide.

A restore policy controls how the system responds when power is connected to the server. To set a restore policy:

- 1. Select the Power Restore Policy by choosing one of the following options:
  - Always power up-Powers on the server immediately after power is supplied.
  - Restore to powered state prior to power loss—Powers on the system if the system was in the powered on state before a loss of power.
  - Power pushbutton or command required to power on system—Causes the server to wait for external action before powering on the system.
- 2. Click Set.

## Controlling server power through the CLP

- 1. Log in to LO100 CLP as described in the "Logging in to LO100 (on page 26)" section.
- 2. Change to the system1 target by entering cd system1.
- 3. To power on the server, enter start /system1. For example: /./system1/> start /system1 System1 started.
- 4. To power off the server, enter stop /system1. For example: /./system1/> stop /system1 System1 stopped.

The -force option can also be used with the stop command. This option forces the implementation to stop the target, ignoring any policy that might cause the implementation to normally not execute the command. In remote management processor implementation, this process is equivalent to a hard power down.

5. To reset the server, enter reset /system1. For example: /./system1/> reset System1 reset.

# Monitoring sensors

LO100 provides operating system-independent remote monitoring of the current status of major sensors of a target server including system temperature, fans, and voltage. You can view the data for this feature on the Monitoring Sensors Page through a web browser or through the BIOS Setup Utility.

## Viewing sensors data from a web browser

The Monitoring Sensors screen displays a snapshot of the temperature, fans, and voltage sensor data, including sensor type, name, status, and current reading. To access this page from a web browser, on the main menu navigation bar, click **Monitoring Sensor**.

| Bummary<br>Virtual Power                  | ary<br>Power Monitoring Sensors |                      |              |                        |                 |              |  |
|-------------------------------------------|---------------------------------|----------------------|--------------|------------------------|-----------------|--------------|--|
| Monitoring Sensors<br>Bystem Event Log    |                                 | Sensor Type          | Sensor Name  | Sensor Status          | Current Roading | Pef<br>Setup |  |
| ser Administration                        | 0                               | Sys. ACPI Pwr. State | ACPI State   | S0 Power State         | Bit 0 Asserted  | PEF          |  |
| etwork Settings<br>MI PET Configuration   | 0                               | Module/Board         | System Reset | Normal                 | Bit II Asserted | PEF          |  |
| pplication License Key<br>acunty Settings | 0                               | Fan                  | FANI ROTORI  | Normal operating range | 7936.5 RPM      | PEF          |  |
| immate Download                           | 0                               | Fan                  | FANI ROTOR2  | Normal operating range | 8210.18 RPM     | PEF          |  |
|                                           | 0                               | Fan                  | FAN2 ROTORI  | Normal operating range | 7936.5 RPM      | PEF          |  |
|                                           | 0                               | Fan                  | FAN2 ROTOR2  | Normal operating range | 7936.5 RPM      | PEF          |  |
|                                           | 0                               | Fan                  | FAN3 ROTOR1  | Normal operating range | 7680.49 RPM     | PEF          |  |
|                                           | 0                               | Fan                  | FAN3 ROTOR2  | Normal operating range | 8210.18 RPM     | PEF          |  |
|                                           | 0                               | Fan                  | FAMI ROTORI  | Normal operating range | 7680.49 RPM     | PEF          |  |
|                                           | 0                               | Fan                  | FAN4 ROTOR2  | Normal operating range | 7936.5 RPM      | PEF          |  |
|                                           | 0                               | Fan                  | FANS ROTORI  | Normal operating range | 7936.5 RPM      | PEF          |  |
|                                           | e                               | E.c.                 | EANE DOTODO  | Name and the second    | 8210 18 DOM     | PEE          |  |

To update the display, click the **Refresh** button. To view or add a PEF action, click **PEF.** For more information, see "Platform Event Filtering configuration (on page 31)."

## Viewing sensor data from the BIOS Setup Utility

- 1. Press the F10 key during POST to enter the BIOS Setup Utility.
- 2. Press the right arrow  $(\rightarrow)$  key to navigate to the Advanced menu.
- 3. Choose one of these options:
  - On ML110 G5 and ML150 G5 servers:
    - i. Press the down arrow  $(\downarrow)$  key to scroll to IPMI. Press the **Enter** key.
    - ii. Scroll to Realtime Sensor Data by pressing the down arrow ( $\downarrow$ ) key. Press the **Enter** key.
  - On ML115 G5 servers:
    - i. Press the down arrow  $(\downarrow)$  key to scroll to IPMI. Press the **Enter** key.
    - ii. Scroll to the Hardware Health Information menu by pressing the down arrow (↓) key. Press the Enter key.
  - On DL120 G5 servers:
    - i. Press the down arrow  $(\downarrow)$  key to scroll to IPMI. Press the **Enter** key.
    - ii. Scroll to Realtime Sensor Data by pressing the down arrow ( $\downarrow$ ) key. Press the **Enter** key.
  - On DL160 G5, DL165 G5, DL180 G5, and DL185 G5 servers:
    - i. Press the down arrow ( $\downarrow$ ) key to scroll to IPMI Configuration. Press the **Enter** key.
    - ii. Scroll to the Hardware Health Information menu by pressing the down arrow (↓) key. Press the Enter key.

- On SL165z G6 servers:
  - i. Press the down arrow ( $\downarrow$ ) key to scroll to IPMI. Press the **Enter** key.
  - ii. Scroll to the Hardware Health Information menu by pressing the down arrow (↓) key, and then scroll to the ambient Sensor Health Information menu. Press the **Enter** key.

The Loading data. Please wait message appears. After this message disappears, the Temperature and Voltage sensor data appears. This data is real-time data and is updated on a periodic basis.

## Platform event filtering configuration

The PEF Configuration screen enables you to configure LO100 to take selected actions on received or internally generated event messages. These actions include powering down the system, resetting the system, and triggering the generation of an alert.

To enable PEF functionality you must issue the following commands in the CLP:

cd map1 oemhp i 20 10 D0 18 00 12 01 03 D2 oemhp i 20 10 D0 18 00 12 02 3F 95

To configure a PEF for a particular sensor, click the **PEF** button to the far right of that sensor on the Monitoring Sensors screen. The PEF button adjacent to each sensor opens a PEF Configuration page for that sensor.

The PEF Configuration screen contains two sections: Current PEF Entries and Add PEF Entry. The Current PEF Entries section includes Sensor Type, Sensor Name, PEF Action, and PEF Control information. The Add PEF Entry section enables you set an action.

Initially, no entries appear in the Current PEF Entries section because no PEFs are defined. When PEF entries are defined, the PEF Control field becomes active. Then, you can set the individual entries to enabled, disabled, or deleted.

| Bummary<br>Virtual Power                                                                                                    | PEF Configuration                                                                         |
|----------------------------------------------------------------------------------------------------|-------------------------------------------------------------------------------------------|
| Monitoring Sensors                                                                                                    | Current PEF Filters                                                                       |
| System Event Log<br>Handware Inventory<br>User Administration<br>Network Settings<br>IPM PET Configuration<br>Application License Key<br>Security Settings | Sensor Type Sensor Name PEF Action PEF Control<br>Add PEF Entry                           |
| Firmware Download                                                                                                    | Event Offsets:                                                                            |
|                                                                                                    | Upper Non-critical-going high Upper Non-critical-going low                                |
|                                                                                                    | Upper Critical-going low Upper Non-recoverable-going high Upper Non-recoverable-going low |
|                                                                                                    | Lower Non-ontical going high 👘 Lower Non-ontical going low 👘 Lower Ontical going high     |
|                                                                                                    | Lawer Critical-going low                                                                  |
|                                                                                                    | PEF Filter:                                                                               |
|                                                                                                    | Sensor Type Sensor Name PEF Action PEF Control Alert Policy Entry                         |
|                                                                                                    | Fan FAN2 ROTORI Power Of Finalded No Alert Policy                                         |
|                                                                                                    | Add                                                                                       |

To configure an action (PEF entry), select the desired Event Offsets, select the desired PEF Action settings, and then click **Add.** 

- Event Offsets—Displays trip points (movements across thresholds) that define what type of sensor event triggers an action. The information in the Events Offsets section varies with the type of sensor. Not all options are available for all sensors. You can select any of the available options.
- PEF Action—Displays the same information for all sensors:
  - Sensor Type—Displays the type of sensor selected.
  - Sensor Name—Displays the name of the sensor.
  - PEF Action—Enables you to select from Power Off, Power Cycle, Hard Reset, and Send Alert (requires a systems management console supporting IPMI 1.5 or later).
  - PEF Control—Enables or disables the sensor.
  - Alert Policy (list adjacent to the Add button)—Enables you to select an alert policy (if defined). Alert policies are defined on the PET Configuration screen. For information, see "Platform event trap configuration (on page 32)."

If alert policies are not defined (default), the Alert Policy list displays No Alert Policy. The Alert Policy list populates after alert policies are defined and configured. After configuring your alert policies, you can select from the defined alert policies for this sensor and PEF.

• Add—Adds the new entry to the PEF Current Entry table at the top of the page.

## Platform event trap configuration

The IPMI PEF Configuration screen enables you to set an alarm or specified condition originating on the server to alert an IPMI 2.0 supported systems management console. To display the IPMI PEF Configuration screen, on the main menu navigation bar, click **IPMI PEF Configuration**.

| Summary<br>Vidual Power                                                                     |                                | Configuration                 |                   |       |  |
|---------------------------------------------------------------------------------------------|--------------------------------|-------------------------------|-------------------|-------|--|
| Monitoring Bensors                                                                          | Global PEF C                   | onfiguration                  |                   |       |  |
| Hardware Inventory<br>User Administration<br>Network Settings                               | PEF Enable<br>PEF Actions      | Enabled 👻                     |                   |       |  |
| IPMI PET Configuration<br>Application License Key<br>Security Settings<br>Firmware Download | ♥ Alert<br>□ PawarCyc<br>Apply | □PowerOff<br>le □SoftPowerOff | Reset             |       |  |
|                                                                                             | PET Destinal                   | tions                         |                   |       |  |
|                                                                                             | Destination                    | IP Address                    | MAC Address       |       |  |
|                                                                                             | Alent:                         | 0.0.0.0                       | 00.00.00.00.00.00 | Apply |  |
|                                                                                             | Alen2:                         | D.D.D.D                       | 00.00.00.00.00.00 | Apply |  |
|                                                                                             | Alert3:                        | D.D.D.D                       | 00.00.00.00.00.00 | Apply |  |
|                                                                                             | Alent:                         | 0.0.0.0                       | 00.00.00.00.00.00 | Apply |  |
|                                                                                             |                                |                               |                   |       |  |

The Global PEF Enable section enables you to set a global PEF action. To create a global PEF action, select **Enabled** in the PEF Enable box, select the PEF action, and then click **Apply**.

The PET Destinations section indicates where LO100 sends the PET (if configured.) This section has up to eight entries specifying IP and MAC addresses. In the PET Destinations section, enter either an IP address or a MAC address, and then click **Apply.** If both the MAC and an IP address are entered, the IP address is used.

To set a policy:

- 1. Select the Policy Enable state.
- 2. Enter the Policy Number and Destination Selector information.
  - Policy Enable—Enables you to selectively enable and disable trap forwarding.
  - Policy Number—Enables you to select a policy that will be used in PEF configuration.
  - Destination Selector—Specifies where to send the PET trap from the destinations defined in the PET Destinations section.
- 3. Click **Apply**.

# Using Virtual KVM

The Virtual KVM feature of LO100 is a remote graphic console that turns a supported browser into a virtual desktop and provides full control over the display, keyboard, and mouse of the host server. The operating system-independent console supports graphic modes that display remote host server activities, including shutdown and startup operations.

Virtual KVM is an advanced feature available by installing the Lights-Out 100c Remote Management Card or purchasing the Lights-Out 100i Select Pack or the Lights-Out 100i Advanced Pack. For more information, see the section, "LO100 optional features (on page 6)."

NOTE: This functionality is only available on systems using a dedicated LO100 NIC.

When connecting to the Virtual KVM applet for the first time, the applet reports an error. To clear the error and connect to the Virtual KVM applet, close your browser session, and then reconnect to the Virtual KVM applet.

The Virtual KVM applet is not compatible with standard VNC clients and does not implement standard VNC protocols. You must use the supplied Java<sup>™</sup> applet to connect to the server. The Virtual KVM applet cannot pass the F10 key sequence to the target system. To work around this issue, use the virtual keyboard on the remote server to transmit the F10 key.

If shared NIC mode is enabled through the BIOS Setup Utility, the KVMS option (link) does not appear or function on HP ProLiant ML110 servers. If the HP Lights-Out 100c Remote Management Card is installed, you must use the dedicated NIC port on the HP Lights-Out 100c Remote Management Card.

The remote graphic console requires JVM version 1.4.2 or later on the client system. To download the recommended JVM for your system configuration, refer to the HP website (http://www.hp.com/servers/manage/jvm).

To start the LO100 remote graphic console using a web browser:

- 1. Log in to LO100.
- 2. Click Virtual KVM / Media. The LO100 remote graphic console window appears.

**NOTE:** The Virtual KVM / Media option is an advanced feature and not available on all systems. This link may appear as Virtual Media or not at all depending on your system implementation. To verify which features are supported on your system, see "LO100 standard features (on page 6)" and "LO100 optional features (on page 6)" for more information.

3. To take full control of the system, click OK, or to access the system in a view-only mode, click Cancel.

Before using the mouse in LO100 remote graphic console, HP recommends synchronizing your local mouse pointer and the remote mouse pointer. For more information, see "Mouse synchronization (on page 36)."

## Using the remote graphic console

The Remote KVM/Media Viewer displays a virtual desktop and provides full control over the display, keyboard, and mouse of the host server. The following menus appear in the remote graphic console menu bar:

- Control—Enables you to access virtual media devices and the virtual keyboard, refresh the screen, and exit the client.
- Preferences—Enables you to set mouse, keyboard, and logging options. For more information, see "Remote graphic console settings (on page 35)".
- Help—Displays an About box, which specifies the LO100 remote graphic console version, build date, and time.

The Control menu of the remote graphic console has the following options:

- Virtual Media—Displays the Virtual Media Devices page. The Virtual Media Devices page displays all accessible media drives of the storage server. Supported devices are CD-ROM, DVD-ROM floppy disk, and mass storage devices. For more information, see "Using Virtual Media (on page 39)".
- Virtual Keyboard—Opens a virtual keyboard enabling you to change the language of the virtual keyboard. To change keyboard settings, see "Remote graphic console settings (on page 35)".

The Lock button on the Virtual Keyboard is added to each language. If you click the Lock button, special keys that you press, such as Shift, Alt, Ctrl, context, and Windows® remain in a pressed status. To release the special keys, click the **Lock** button and then click the pressed special keys.

**NOTE:** When entering any ESC key sequences, extra characters might be buffered, causing the remote side to receive function key presses incorrectly. To avoid this issue and perform function key or alternate key sequences, press and hold the **ESC** key, release it, and then press the other key sequence.

- Turn local monitor on—Powers on the local monitor.
- Turn local monitor off—Powers off the local monitor.

When the Turn local monitor off setting is enabled, the local monitor (if connected) appears black (blank/off) when Virtual KVM is invoked. This feature is a security enhancement. The local monitor returns to normal operation after closing Virtual KVM.

The Virtual KVM applet is not compatible with standard VNC clients and does not implement standard VNC protocols. You must use the supplied Java<sup>™</sup> applet to connect to the server. The Virtual KVM applet cannot pass the F10 key sequence to the target system. To work around this issue, use the virtual keyboard on the remote server to transmit the F10 key.

- The KVMS option (link)—Appears on HP ProLiant servers using the HP Lights-Out 100c Remote Management Card only if shared NIC mode is enabled through the BIOS Setup Utility. If the HP Lights-Out 100c Remote Management Card is installed, you must use the dedicated NIC port on the HP Lights-Out 100c Remote Management Card.
- Refresh Screen—Updates the information on the screen.

- Take Full Control—Enables you to take control of the remote console if you are currently in view-only mode. Only one remote console user can control the remote console at a time. Clicking Take Full Control displays a dialog box that prompts you to click OK to take full control of the system or click Cancel to access the system in a view-only mode.
- Disconnect Session—Disconnects the selected user session.
- Relinquish Full Control—Releases control of the session and remains in a view-only status.
- Exit—Closes the remote session.

**NOTE:** The Keyboard, Refresh Screen, Take Full Control, Disconnect Session, and Relinquish Full Control menu options are an advanced feature available with full Virtual KVM access only.

### Remote graphic console settings

To change the mouse, keyboard, and logging settings, select **Preferences.** 

- The Mouse tab enables you to set the Mouse mode. To display the Mouse Mode list, select **Mouse**, which has the following options:
  - Hide Mode (Relative) causes the LO100 remote graphic console to change to Relative mode.

Relative mouse mode hides the local mouse cursor. Use Hide Mode (Relative) if you are running a DOS-based program and the mouse is not tracking correctly.

When using Hide Mode (Relative), the local mouse is inaccessible. To access the local mouse (normal mode), press **Ctrl+Alt+0**.

- Absolute Mode causes the LO100 remote graphic console to send raw x and y coordinates to the server.
- Relative Mode sends the LO100 remote graphic console relative mouse position coordinates (+/previous mouse pointer position) to the server. This mode is the default for Linux and Windows®.
- The Keyboard tab enables you to set the language of the virtual keyboard and the type of connection you are using. English is the default language. To change the language of the virtual keyboard, select a language from the dropdown menu.

The remote side server and local side server (the LO100 remote graphic console) must use the same language for the virtual keyboard to function properly.

The following connection types are available:

- VNC (port 5900)—Supports Virtual KVM and LO100 Virtual Media. Port 5900 is the default setting.
- Unsecured keyboard (port 5902)—Supports the keyboard.
- Unsecured keyboard (port 5903)—Supports video, mouse, and LO100 Virtual Media.
- Secure keyboard (port 5904)—Encrypts all keyboard data sent through this port. Port 5903 is a unsecured port that supports video, mouse, and LO100 Virtual Media.
- The Logging tab enables you to view log messages in a Java™ console.

Global Logging is disabled by default. If you enable this option, you can view log messages in a Java™ console.

Do not run the console longer than 2 hours. The console uses all available memory and might cause the LO100 remote graphic console and the user web browser to crash. You should periodically clear the event log to prevent a slow connection or possible crash. To record all log messages to the console from the Logging list, select Console.

To check log messages in the Java<sup>™</sup> console window, from the list on the Tools menu of Internet Explorer menu bar, select **Sun Java Console.** 

To record all log messages to a file, select **Log File** from the Logging list, enabling the Console Log File textbox.

To select a file in which log messages will be stored, click the **Browse** button, or enter the fully qualified file name of the selected file in the textbox.

To send log messages to both a file of your choice and to the Java<sup>™</sup> console, select **Console and Log File.** 

### Mouse synchronization

To synchronize the local mouse pointer and the server mouse pointer, bring the local mouse to the top left corner to attract the server mouse pointer to the top left corner. Both pointers become synchronized when they overlap as one pointer.

For mouse synchronization to work correctly, you must change the Enhance Mouse pointer and Hardware Acceleration options on the remote machine (server side) using the LO100 remote graphic console.

For Windows® operating systems, perform the following steps:

To change the Enhance Mouse pointer option:

- 1. Select Start>Control Panel.
- 2. Double-click Mouse. The Mouse Properties window appears.
- 3. Select Pointer Options.
- 4. In the Pointer Options window:
  - **a.** Set the Pointer speed bar in the middle.
  - b. Be sure the Enhance pointer precision option is not selected.

To change the Hardware Acceleration option:

- 1. Right-click the desktop screen
- 2. Select **Properties.** The Display Properties window appears.
- 3. Click Settings>Advanced. The video card and monitor properties window appears.
- 4. Click **Troubleshoot**.
- 5. Set hardware acceleration to **None** to disable cursor and bitmap accelerations (one scale or option below Full).
- 6. Click **Apply**.
- 7. Click **OK** to exit the Display Properties window.

For Linux operating systems, perform the following steps:

- For SLES 9:
  - a. Determine which mouse device is the remote console mouse using the xsetpointer -1 command to list all mouse devices.
  - Determine which mouse to modify by cross-referencing the output of xsetpointer with the X configuration (either /etc/X11/XF86Config or /etc/X11/xorg.conf.)
  - c. Select the remote console mouse as the mouse to modify. For example: xsetpointer Mouse[2]

- d. Set the acceleration parameters. For example:
  - xset m 1/1 1
- For Red Hat Enterprise Linux, set the acceleration parameters using: xset m 1/1 1

## Using the system event log

LO100 captures and stores the IPMI event log for access through a browser, CLP, BIOS Setup Utility, and RBSU even when the server is not operational. The system event log displays a short description of each system event. Recorded events include abnormal temperature, fan events, system resets, and system power loss.

### Accessing the system event log from a web browser

The System Event Log screen displays a brief description of the event, including event type, date, time, source, description, and direction.

| Summary<br>Virtual Power                  | System I   | Event Log  | 9        |            |                               |           |  |
|-------------------------------------------|------------|------------|----------|------------|-------------------------------|-----------|--|
| Monitoring Sensors                        | Clear Ev   | entLog     |          |            |                               |           |  |
| System Event Log                          |            |            |          |            |                               |           |  |
| Hardware Inventory<br>User Administration | Event Type | Date       | Time     | Source     | Description                   | Direction |  |
| Network Settings                          | Generic    | 12/11/2008 | 11:53:55 | CPUO Diada | Upper Non-critical-going high | Assertion |  |
| PM PET Configuration                      | Generic    | 12/11/2008 | 11:53:55 | CPUO Diode | Upper Critical-going high     | Assertion |  |
| Security Settings                         | Generic    | 12/11/2008 | 12.09.07 | Identify   | State Asserted                | Assertion |  |
| Firmwate Download                         | Generic    | 12/15/2008 | 14:00:16 | Identify   | State Asserted                | Assertion |  |
|                                           | Generic    | 12/15/2008 | 14:00:20 | Identify   | State Asserted                | Assertion |  |
|                                           | Generic    | 01/16/2009 | 15:37:34 | CPUD Diade | Upper Non-critical-going high | Assertion |  |
|                                           | Generic    | 01/16/2009 | 15:40:29 | CPUO Diade | Upper Critical-going high     | Assertion |  |
|                                           | Generic    | 02/20/2009 | 09:30:50 | CPU0 Diode | Upper Non-critical-going high | Assertion |  |
|                                           | Generic    | 02/20/2009 | 09.32.29 | CPUO Diada | Upper Critical-going high     | Assertion |  |
|                                           | Generic    | 02/20/2009 | 09:34:52 | CPUO Diade | Upper Non-critical-going high | Assertion |  |
|                                           | Generic    | 04/15/2009 | 09.47:16 | Identify   | State Asserted                | Assertion |  |
|                                           | Generic    | 04/15/2009 | 09:47:31 | Identify   | State Asserted                | Assertion |  |
|                                           | Generic    | 05/07/2009 | 13:31:33 | Identify   | State Asserted                | Assertion |  |
|                                           | Generic    | 05/08/2009 | 09.12.32 | Identify   | State Asserted                | Assertion |  |
|                                           | Generic    | 05/12/2009 | 11:02:15 | Identify   | State Asserted                | Assertion |  |

To access the System Event Log from a web browser, on the main menu navigation bar, click **System Event Log.** To clear the system event log, click **Clear Event Log.** 

### Accessing the system event log from the CLP

- 1. Log in to the CLP as described in the "Logging in to LO100 (on page 26)" section.
- 2. Enter cd /./system1/log1
- 3. Enter show to display the total number of system event records.
- 4. Enter show record<n> to display the details of a specific record. For example: /./map1/log1/-> show record1

record Targets

Properties

```
number=1
date=05/07/2008
time=16:42:52
sensordescription=Identify
eventdescription=State Asserted
eventdirection=Assertion
Verbs
cd
version
exit
show
reset
oemhp
help
```

### Accessing the system event log from the BIOS Setup Utility

- 1. Press the F10 key during POST to enter the BIOS Setup Utility.
- 2. Press the right arrow  $(\rightarrow)$  key to navigate to the Advanced menu.
- 3. Press the down arrow ( $\downarrow$ ) key to scroll to IPMI. Press the **Enter** key.
- 4. Choose one of these options:
  - On ML110 G5 and ML150 G5 servers, scroll to the bottom of the IPMI page. The available options include System Event Log and System Event Log (list mode).
  - On ML115 G5 servers:
    - i. Scroll to the SEL Configuration menu by pressing the down arrow ( $\downarrow$ ) key. Press the **Enter** key.
    - ii. Press the down arrow ( $\downarrow$ ) key to scroll to the following available setup options:
    - View BMC System Event Log
    - Clear BMC System Event Log.
  - On DL120 G5 servers, select System Event Log.
  - On DL160 G5, DL165 G5, DL180 G5, DL185 G5, and SL165z G6 servers:
    - i. Scroll to the Event Log Configuration menu by pressing the down arrow ( $\downarrow$ ) key. Press the **Enter** key.
    - ii. Press the down arrow ( $\downarrow$ ) key to scroll to the following available setup options:
    - Clear System Event Log
    - View System Event Log
- 5. Press the **Enter** key to view the highlighted setup item.
- 6. Press the **Esc** key to return to the previous screen, or press the **F10** key to save the changes and exit Setup.

## System buttons

On the virtual keyboard, there are eight different system buttons: LCtrl, LWin, LAlt, RAlt, RWin, RCtrl, Context, and [Lock]. These buttons can be used as virtual keys and are similar to the keys the physical keyboard of your local machine.

For example, when you press the **Ctrl+Alt+Del** keys on the physical keyboard, the Task Manager of your local machine appears in addition to the task manager on the server, or the key combination unlocks the server for login. To display the Task Manager of the remote server by pressing similar virtual keys, on the LO 100 remote graphic console window, click LCtrl click LAlt, and then press the Del key on your physical keyboard. Using this key combination displays the LO100 remote graphic console Task Manager. You can use any combination of virtual and physical Alt, Ctrl, and Del keys.

- Lock and special buttons, when pressed, remain in a pressed state until released. To release special buttons, click **[Lock]**, and press the system buttons.
- Selecting or pairing LCtrl and RCtrl, LAlt and RAlt, LWin and RWin function as they would on an English language keyboard. However, they might function differently on keyboards of other languages.
- Clicking **Context** is equivalent to right-clicking the LO100 remote graphic console window.

## Using Virtual Media

LO100 Virtual Media enables you to add, browse, remove, and share media devices and refresh the displayed virtual media devices list. LO100 Virtual Media is an advanced feature available by installing the Lights-Out 100c Remote Management Card or purchasing the Lights-Out 100i Select Pack or the Lights-Out 100i Advanced Pack. For more information, see the section, "LO100 optional features (on page 6)."

To access LO100 Virtual Media:

- 1. Click Virtual KVM / Media. The Virtual KVM screen appears.
- 2. On the Virtual KVM menu, from the Control menu, select **Virtual Media**. The Virtual Media window appears and has the following options:
  - Clicking **Add** adds a new virtual media device to the storage devices list. See "Adding a virtual media device (on page 40)" for more information.
  - Clicking **Connect** shares the selected device. See "Shared virtual media devices (on page 40)" for more information. Only one device can be shared at one time.
  - Selecting a device and clicking **Remove** removes devices from the virtual media devices list.
  - Clicking **Refresh** rescans and displays the current devices on your machine.

A CD-ROM, DVD-ROM, or ISO image mounted through the Virtual KVM or Virtual Media applet functions and appears (in boot order) the same as a locally mounted media device.

### Adding a virtual media device

The LO100 virtual media option provides you with a virtual media drive, which can direct a remote host server to boot and use standard media from anywhere on the network. Virtual media devices are available while the host system boots.

| 📴 Virtual      | Media Devices |        |                               |
|----------------|---------------|--------|-------------------------------|
|                | Path          |        | Device Type                   |
| e:\            |               | CD-ROM |                               |
|                |               |        |                               |
|                |               |        |                               |
|                | Hadia Device  |        |                               |
|                | Merila Device |        |                               |
| Look in:       | ay bocuments  |        |                               |
| My Music       | s             |        |                               |
|                |               |        |                               |
|                |               | Virtug | al Media Type: Not Selected 💌 |
|                |               |        |                               |
| Elle Manara    | I             |        |                               |
| Files of Type: | All Files     |        |                               |
|                |               |        | Select Cancel                 |
|                |               |        | Select Culleer                |
|                |               |        |                               |
|                |               |        |                               |
|                |               |        |                               |
|                |               |        |                               |
| A              | id Connect    | Remove | Refresh                       |
|                | •••••••••     |        |                               |
|                |               | OK     |                               |

To add a new virtual media device, click **Add** on the Virtual Media page. The Add Virtual Media window appears. This window has the following options:

- The Look In list enables you to change your directory or drive.
- The Virtual Media Type list enables you to specify the file type that you want to share. You must
  declare a Virtual Media Type before LO100 recognizes they type of device it is sharing.
- The File Name textbox is the shared name of the image.
- Select a value from the Files of Type list to select the files you want to share.

### Shared virtual media devices

You can share a virtual media device from the Storage Devices window. Only one device may be shared at a time.

To share a virtual media device, do the following:

- 1. On the Virtual KVM menu, from the Control menu, select **Virtual Media**. The Virtual Media window appears.
- 2. If the device you want to add is not in the list, click **Remove.**
- 3. To add a device, see "Adding a virtual media device (on page 40)".
- 4. Select the device and click **Connect.** A message box appears, indicating either the device has been successfully connected or a problem has occurred.
- 5. Click **OK** to close the Virtual Media window.

To remove a shared virtual media device, do the following:

Before removing a shared device, verify the device is safe to remove. If necessary, perform any required steps to ensure the safe removal of removable media devices on the server.

- 1. On the Virtual KVM menu, from the Control menu, select **Virtual Media**. The Virtual Media window appears, displaying all currently available added devices.
- 2. Select the device you want to remove, and click **Remove.** A dialog box appears, indicating that the device has been successfully disconnected.
- 3. Click **OK** to close the Virtual Media window.

# Accessing the remote console through telnet

You can access the remote console through either the BIOS console text-redirection functionality or a Windows Server® 2003 text-based console. You can open only one Remote Console window can be open at a time.

To start a remote console session, press the **Esc+Q** keys. To end a remote console session and return to the CLP, press the **Esc+(** keys.

**NOTE:** When entering any ESC key sequences, extra characters might be buffered, causing the remote side to receive function key presses incorrectly. To avoid this issue and perform function key or alternate key sequences, press and hold the **ESC** key, release it, and then press the other key sequence.

To change the timeout settings for telnet and for the remote console, use Linux raw IPMI commands or an oemhp command through telnet. The following examples disable timeout:

Linux IPMI tool raw command example:

ipmitool raw 0x0c 0x01 0x02 0xf6 0x00 0x00

• Telnet example:

oemhp i 20 30 b0 18 00 01 02 f6 00 00 ef

The expected response is:

18 34 B4 20 00 01 00 DF .4.....

You can disable telnet timeout through the HTML option on the Network Settings screen.

**NOTE:** These commands only work in firmware versions 3.05 or later.

## Redirecting BIOS console text through telnet

LO100 BIOS console text redirection enables you to view the entire boot process remotely and make changes in the BIOS Setup Utility from a remote computer. This utility helps you troubleshoot and manage servers remotely.

To configure the BIOS Setup Utility on the target system:

- 1. Press the **F10** key during POST to enter the BIOS Setup Utility.
- 2. Press the right arrow  $(\rightarrow)$  key to navigate to the Advanced menu.
- 3. Choose one of these options:
  - On ML110 G5 servers:
    - Press the down arrow (↓) key to scroll down to the Console Redirection option, and press the Enter key.
    - ii. Verify the following settings:
    - EMS Support (SPCR)-Enabled
    - Serial Port Address-COM A
    - Baud Rate-115.2k
    - Console Type—VT100/PC
    - Continue C.R. after POST-Off
  - On ML115 G5 servers:
    - Press the down arrow (↓) key to scroll down to the Console Redirection option, and then press the Enter key.
    - ii. Verify the following settings:
    - Console Redirection—Enabled
    - EMS Support (SPCR)-Enabled
    - Serial Port Mode-09600 8,n,1
    - Flow Control—None
    - Redirection After BIOS POST—Always
    - Terminal Type—VT100
    - Sredir Memory Display Delay-No Delay
  - On DL120 G5 servers:
    - Press the down arrow (↓) key to scroll down to the Console Redirection option, and then press the Enter key.
    - ii. Verify the following settings:
    - Console Redirection—Enabled
    - EMS support—Enabled
    - Baud Rate—115.2K
    - Terminal Type-VT100
    - Flow Control-None
    - Continue C.R. after POST-Enabled

- On ML150 G5 servers:
  - Press the down arrow (↓) key to scroll down to the Console Redirection option, and press the Enter key.
  - ii. Verify the following settings:
  - Console Redirection—Enabled
  - Baud Rate—115.2K
  - Terminal Type-VT100+
  - Flow Control—None
  - Redirection after BIOS POST-On
- On DL160 G5 servers:
  - Press the down arrow (↓) key to scroll down to the Remote Access Configuration option, and press the Enter key.
  - ii. Verify the following settings:
  - Remote Access—Enabled
  - EMS support(SPCR)—Enabled
- On DL165 G5 and DL185 G5 servers:
  - Press the down arrow (↓) key to scroll down to the Remote Access Configuration option, and then press the Enter key.
  - ii. Verify the following settings:
  - Console Redirection—Enabled
  - EMS Support (SPCR)-Enabled
  - Serial Port Mode-09600 8,n,1
  - Flow Control—None
  - Redirection After BIOS POST—Always
  - Terminal Type-VT100
  - Sredir Memory Display Delay-No Delay
- On DL180 G5 servers:
  - i. Press the down arrow (↓) key to scroll down to the Remote Access Configuration option, and press the **Enter** key.
  - ii. Verify the following settings:
  - Remote Access—Enabled
  - EMS support(SPCR)-Enabled
  - Terminal Type—VT100
  - Flow Control—None
  - Redirection after BIOS POST—Always
- On SL165z G6 servers:
  - i. Press the down arrow (↓) key to scroll down to the Remote Access Configuration option, and press the **Enter** key.
  - ii. Verify the following settings:

- Remote Access—Enabled
- EMS support(SPCR)-Enabled
- Base Address-IRQ4/3F8
- Serial Port Mode-9600 8,n,1
- Flow Control-None
- Terminal Type-VT100
- Redirection after BIOS POST—Enabled
- 4. Press the **Esc** key to return to the previous screen.
- 5. Scroll to the I/O Device Configuration option, and press the **Enter** key.
- 6. Verify that Serial Port is set to Shared.
- 7. Follow the instructions in the "Network settings (on page 51)" section to set or obtain a valid IP address.
- 8. Press the F10 key to save and exit.

After completing the console redirection process, you can view the boot process remotely from a client PC through an established telnet session to the IP address of LO100. See your operating system documentation for instructions on establishing telnet sessions.

To redirect the console to the telnet session and view the boot process, press the **Esc+Q** keys in the telnet session during server boot. If you reset the server using the telnet connection, and press the **Esc+Q** keys, the boot process might not appear immediately. The boot process appears after the server resets. You can end the session by pressing the **Esc+(** keys.

**NOTE:** If you encounter problems logging in to the remote console, be aware that some telnet programs might require you to enable their send line feed at end of line option. If the remote console does not respond to the Enter key, try setting this option in your telnet program.

**NOTE:** You must follow the instructions in the "Network settings (on page 51)" section to configure the network access properly.

## Redirecting a Linux console

In the remote console and servers with the Linux operating system, you can enable a remote login on ttyS0 by making the following changes to the BIOS Setup Utility and boot documents.

**NOTE:** The actual steps will vary depending on your version of Linux.

- 1. Using the BIOS Setup Utility, verify your system configuration by choosing one of these options:
  - On HP ProLiant ML110 G5 servers, verify the following settings:

#### **Configure Console Redirection**

- Console Redirection—Enabled
- EMC Support (SPCR)-Enabled
- Flow Control—None
- Redirection After BIOS POST—Always

- Terminal Type-VT100
- Sredir Memory Display Delay—No Delay

#### I/O Device Configuration—Configure IO Port

- Serial Port 1 Address-3F8/IRQ4
- On HP ProLiant ML115 G5, ProLiant DL165 G5, and ProLiant DL185 G5 servers, verify the following settings:

#### **Configure Console Redirection**

- Console Redirection—Enabled
- EMS Support (SPCR)-Enabled
- Flow Control—None
- Redirection After BIOS POST—Always
- Terminal Type-VT100
- Sredir Memory Display Delay-No Delay

#### I/O Device Configuration-Configure IO Port

- Serial Port 1 Address-3F8/IRQ4
- On HP ProLiant DL120 G5 servers, verify the following settings:

#### **Console Redirection**

- Console Redirection—Enabled
- EMS support—Enabled
- Baud Rate-115.2K
- Terminal Type-VT100
- Flow Control-None
- Continue C.R. after POST-Enabled

#### I/O Device Configuration

- Base I/O address-3F8
- Interrupt—IRQ 4
- On HP ProLiant ML150 G5 servers, verify the following settings:

#### **Console Redirection**

- BIOS Serial console—Enabled
- EMC Support (SPCR)—Enabled
- Baud Rate—115.2K
- Console Type-VT100
- Continue C.R. after POST-On

#### I/O Device Configuration

- Serial Port A—Enabled
- Base I/O address-3F8
- Interrupt—IRQ 4
- On HP ProLiant DL160 G5 servers, verify the following settings:

#### **Remote Access Configuration**

- Remote Access—Enabled
- EMS support(SPCR)-Enabled
- On HP ProLiant DL180 G5 and SL165z G6 servers, verify the following settings:

#### **Remote Access Configuration**

- Remote Access—Enabled
- EMS support(SPCR)—Enabled
- Terminal Type-VT100
- Flow Control-None
- Redirection after BIOS POST—Always

#### **SuperIO Configuration**

- Serial Port Address—3F8
- Serial Port IRQ—IRQ 4
- 2. In the /boot/grub/menu.lst file, append the following to the kernel startup line:

console=ttyS0 115200

Comment out the line GRAPHICAL DISPLAY LINE

- # splashimage=(hd0,0)/grub/splash.xpm.gz
- 3. Add an entry to allow serial console login in /etc/inittab. For example: S0:12345:respawn:/sbin/agetty -L 115200 ttyS0 vt102
- 4. In /etc/securetty enable root access to ttyS0 by adding ttyS0.
- 5. In /etc/sysconfig/kudzu, set kudzu to not perform serial port probing during boot. For example: SAFE=yes
- 6. After modifying and saving the previous files, reboot the server. You can now log in to the operating system through remote console.

After POST, in the remote console, the server prompts you with a login. Enter a valid login and use the server as you normally would. Use the ESC+Q keys to start remote console through the telnet and the ESC+( keys to exit the remote console in telnet.

## Microsoft Windows EMS management

Microsoft® Windows Server® 2003 provides text-based console access. You can connect a notebook to LO100 to perform basic management tasks on the target system. The Windows® EMS Console, if enabled, displays the processes that are running and enables administrators to halt processes. This capability is important when video, device drivers, or other operating system features have prevented normal operation and normal corrective actions.

To enable Windows® EMS management on the target system:

- 1. Press the F10 key during POST to enter the BIOS Setup Utility.
- 2. Navigate to the Advanced>Console Redirection menu.
- 3. Choose one of these options:
  - On ML110 G5 servers:
    - Press the down arrow (↓) key to scroll down to the EMS Console option, and then press the Enter key.

- ii. Verify the following settings:
- Console Redirection—Enabled
- Baud Rate—115.2K
- Terminal Type-VT100+
- Flow Control—None
- Redirection after BIOS POST-On
- On ML115 G5, DL165 G5, and DL185 G5 servers:
  - Press the down arrow (↓) key to scroll down to the Console Redirection option, and then press the Enter key.
- Verify the following settings:
  - Console Redirection-Enabled
  - EMS Support (SPCR)-Enabled
  - Serial Port Mode-09600 8,n,1
  - Flow Control-None
  - Redirection After BIOS POST—Always
  - Terminal Type-VT100
  - Sredir Memory Display Delay—No Delay
- On DL120 G5 servers:
  - Press the down arrow (↓) key to scroll down to the Console Redirection option, and then press the Enter key.
  - ii. Verify the following settings:
  - Console Redirection—Enabled
  - EMS support-Enabled
  - Baud Rate—115.2K
  - Terminal Type—VT100
  - Flow Control-None
  - Continue C.R. after POST-Enabled
- On ML150 G5 servers:
  - i. Press the down arrow (↓) key to scroll down to the Remote Access Configuration option, and then press the **Enter** key.
  - ii. Verify the following settings:
  - Remote Access—Enabled
  - EMS support(SPCR)—Enabled
  - Serial Port Mode-115200 8,n,1
  - Flow Control—None
  - Console Type-VT100
  - Continue C.R. after POST—Always
- On ML160 G5 servers:

- Press the down arrow (↓) key to scroll down to the Remote Access Configuration option, and then press the Enter key.
- ii. Verify the following settings:
- Remote Access—Enabled
- EMS support(SPCR)—Enabled
- On ML180 G5 servers:
  - Press the down arrow (↓) key to scroll down to the Remote Access Configuration option, and then press the Enter key.
  - ii. Verify the following settings:
  - Remote Access—Enabled
  - EMS support(SPCR)—Enabled
  - Terminal Type—VT100
  - Flow Control-None
  - Redirection after BIOS POST-Always
- On ML180 G5 servers:
  - Press the down arrow (↓) key to scroll down to the Remote Access Configuration option, and then press the Enter key.
  - ii. Verify the following settings:
  - Remote Access—Enabled
  - EMS support(SPCR)—Enabled
  - Serial Port Mode-9600 8, n, 1
  - Terminal Type-VT100
  - Flow Control-None
  - Redirection after BIOS POST—Always
- 4. Press the **Esc** key to return to the previous screen, or press the **F10** key to save the changes and exit setup.

After enabling Windows® EMS management, you can view the Windows® EMS management console remotely from a client PC through an established telnet session to the IP address of the target server by pressing the Esc+Q keys. You can end an EMS session by pressing the Esc+( keys. See your operating system documentation for instructions on establishing telnet sessions.

**NOTE:** If you encounter problems logging in to the remote console, be aware that some telnet programs might require you to enable their send line feed at end of line option. If the remote console does not respond to the Enter key, try setting this option in your telnet program.

# Hardware Inventory page

The Hardware Inventory page enables you to remotely identify the presence of processors on a target server. To access this page from a web browser on the main menu navigation bar, click **Hardware Inventory.** 

| Vidual Power                                                                               | Hardware Inventory |              |                |  |  |  |  |
|--------------------------------------------------------------------------------------------|--------------------|--------------|----------------|--|--|--|--|
| Monitoring Sensors<br>Bystem Event Log                                                     | Sensor Type        | Sensor Name  | Sensor Status  |  |  |  |  |
| Hardware Inventory                                                                         | Processor          | CPU Socket 0 | Device Present |  |  |  |  |
| PMI PET Configuration<br>Application License Key<br>Security Settings<br>Firmware Download |                    |              |                |  |  |  |  |
|                                                                                            |                    |              |                |  |  |  |  |

# User administration

The User Administration option on the main menu navigation bar enables you (if authorized) to edit the user name and password for existing users. You cannot create a new user. The user password is stored in nonvolatile memory and can be changed through a web browser ("Changing user settings through a web browser" on page 50) or through the CLP ("Changing user settings through the CLP" on page 50).

When using CLP, if you do not have the correct privileges a warning message appears. If you receive a warning message, you must end the telnet connection and re-establish a connection. There are no restrictions when logged in as either OEM or administrator. User and operator accounts have the following access.

| Option             | User      | Operator |
|--------------------|-----------|----------|
| Hardware Inventory | Yes       | Yes      |
| Virtual Power      | No        | Yes      |
| Monitoring Sensors | View only | Yes      |
| System Event Log   | Yes       | Yes      |
| Network Settings   | No        | No       |
| PET Configuration  | No        | No       |
| User Configuration | No        | No       |

| Option                  | User | Operator |
|-------------------------|------|----------|
| Virtual KVM             | No   | No       |
| Application License Key | No   | No       |
| Security Settings       | No   | No       |

## Changing user settings through a web browser

The User Administration screen enables you to view user information, modify user settings, and enable or disable user accounts. The first user account is a fixed null value. You cannot change the properties of the first user or use it to log in. Only the first two users (after the fixed null value) are enabled for login by default. Users can only be enabled from the browser interface.

MARNING: Do not disable all user accounts. If you disable all user accounts you will not be able to log in to LO100. HP recommends always leaving at least one user with administrative privileges.

| Bummary<br>Vidual Power                          | User Administration |               |          |                  |         |                 |     |  |  |
|--------------------------------------------------|---------------------|---------------|----------|------------------|---------|-----------------|-----|--|--|
| Monitoring Sensors<br>System Event Loa           | User Name           | Password Size | Password | Confirm Password | Enabled | User Privilege  |     |  |  |
| Handware Inventory                               | Fixed Null Usemame  | 16 Byta 💌     |          |                  |         | User 💌          | Set |  |  |
| User Administration<br>Network Settings          | Operator            | 16 Byta 👻     | •••••    |                  |         | Operator 👻      | Set |  |  |
| PMI PET Configuration<br>Application License Key | admin               | 16 Byta 😽     |          |                  |         | Administrator 💌 | Set |  |  |
| Security Settings<br>Firmware Download           | OEM                 | 16 Byte 💌     | •••      | •••              |         | OEM 💌           | Set |  |  |
|                                                  | user                | 16 Byta 💌     |          |                  |         | Administrator 👻 | Set |  |  |
|                                                  | admin               | 16 Byta 👻     | •••••    |                  |         | Administrator 👻 | Set |  |  |
|                                                  | OEM                 | 16 Byta 😽     |          |                  | ] 0     | OEM 💌           | Set |  |  |
|                                                  | Operator            | 16 Byte 💌     |          |                  |         | Operator 😁      | Set |  |  |
|                                                  | admin               | 16 Byta 💌     | •••••    |                  |         | Administrator 👻 | Set |  |  |
|                                                  | OEM                 | 16 Byta 👻     |          |                  |         | OEM 💌           | Set |  |  |
|                                                  | Operator            | 16 Byta 😽     | •••••    |                  |         | Operator 💌      | Set |  |  |
|                                                  | admin               | 16 Byte 💌     | ••••     |                  |         | Administrator 😁 | Set |  |  |
|                                                  | OEM                 | 16 Byte 💌     |          |                  | 10      | OEM .           | Set |  |  |

To modify user settings:

- 1. On the main menu navigation bar, click User Administration.
- 2. In the Password and Confirm Password fields, enter the password.
- Select the User Privilege level from the list. For more information on user privileges and access rights, see "User administration (on page 49)."
- 4. (Optional) Change the user name.
- 5. To save the changes, click Set.

## Changing user settings through the CLP

The first user is a fixed null value. Customizable users start at user2 and continue through user16. You can only enable users for log in through the browser. However, you can change the values through any connection.

- 1. Log in to the CLP as described in the "Logging in to LO100 (on page 26)" section.
- 2. At the command prompt, enter cd map1/accounts.
- 3. Select a user by entering cd user1 or cd user#, where # is the user you want to modify and a whole number between 2 and 16.
- 4. To change the user name, enter set username=<new username>. For example: /./map1/accounts/user2/> set username=testuser2
- 5. To change the user password, enter set password=<new password>, and enter the new password when prompted. For example: /./map1/accounts/user2/> set password=testpswd2

Passwords are case-sensitive and can contain up to 16 characters.

2

**IMPORTANT:** LO100 does not support either an ampersand (&) or quotation marks (") in user names or passwords.

6. To change the group name enter, set group=<new group name>. Valid group settings are administrator, user, oemhp, and operator. For example: /./map1/accounts/user2/> set group=user

# Network settings

You can view and modify network settings for LO100 using a web browser, CLP, or the BIOS Setup Utility. If you change the IP address, the connection to the server terminates. You must reconnect to the server using the new IP address.

## Configuring network settings using a web browser

The Network Settings screen displays IP address, subnet mask, and other TCP/IP-related settings. From the Network Settings screen, you can enable or disable DHCP and configure a static IP address for servers not using DHCP. You can view and modify the network settings when logged in as either OEM or administrator (admin).

| Summary<br>Virtual Power                                     | Network Settings                                      |                 |   |
|--------------------------------------------------------------|-------------------------------------------------------|-----------------|---|
| Monitoring Sensors<br>System Event Log<br>Hardward Inventory | Standard Configuration Parameters                     |                 |   |
| User Administration                                          | MAC Address:                                          | X0000000000     |   |
| Network Settings                                             | IP Address:                                           | 2000000000      |   |
| PM PET Configuration                                         | and a second second                                   | LAAVIABLIKAAVIA |   |
| Security Settings                                            | Subnet Mask;                                          | XXX.DOX.XXX.X   |   |
| Firmwate Download                                            | Gateway:                                              | XXXXXXXXXXX     |   |
|                                                              | DHCP:                                                 | Enabled         |   |
|                                                              | DNS Server IP Address:                                | 0.0.0.0         |   |
|                                                              | DNS Alternate Server IP Address:                      | 0.0.0           |   |
|                                                              | DNS Heet Name:                                        | LO100           |   |
|                                                              | DNS Current Domain Name:                              | hp.com          |   |
|                                                              | DNS Configured Domain Name:                           | hp.com          |   |
|                                                              | Register this connection's addresses in DNS:          | Fenabled        |   |
|                                                              | Use this connection's DNS suffix in DNS registration: | PEnabled        |   |
|                                                              | Telnet Inactivity Timeout:                            | 600 seconds     | 1 |

To modify the network settings, from the browser main menu navigation bar, click **Network Settings**, enter the new settings, and then click **Apply**.

The Network Settings page now lists the following information:

- MAC Address—Displays the MAC address.
- IP Address—Displays the current BMC IP address and enables you to set it to Static.
- Subnet Mask—Displays the LO100 IP network subnet mask. If you are using DHCP, the subnet mask is automatically supplied. If not, enter the network subnet mask.
- Gateway—Displays the IP address of the network gateway. If you are using DHCP, the network gateway IP address is automatically supplied. If not, enter the network gateway address.
   For the static IP to work, all network settings must be correct.
- DHCP—Enables you to set the BMC IP to DHCP by selecting the Enabled box, or to Static by clearing the Enabled box. For the changes to take effect, click **Apply**.

When setting the BMC IP to Static, to set a valid static IP, you must enter a static IP into the IP Address field before clicking Apply.

- DNS Server IP Address—Displays IP address of the DNS server.
- DNS Server Alternate IP Address—Displays secondary DNS IP address.
- DNS Host Name—Displays the host name set by user, defaulted to lo100<serial number>. This name is the DNS name associated with the IP address. If DHCP and DNS are configured correctly, this name can be used to connect to the LO100 subsystem instead of the IP address.

- DNS Current Domain Name—Displays the current name of the domain where the LO100 subsystem resides. DHCP assigns this name. This name would be what is currently registered, whether it was returned through option 6, or it was configured locally as al default.
- DNS Configured Domain Name—Displays the domain name set by user as default domain name.
- Register this Connection's Addresses in DNS—Enables you to register these server addresses to the DNS Server on the network. DHCP option 81 is used to register the host name with the appropriate DNS suffix to the DNS server through the DHCP server.
- Use this connection's DNS suffix in the DNS Registration—Enables you to register the DNS suffix with the DNS server. Enables you to set and use a default domain name if the DHCP server does not offer one through DHCP Option 6.

Disabling this option can result in the connection using its primary DNS suffix, which is usually the DNS name of the active directory domain to which it is joined.

• Telnet Inactivity Timeout—Enables you to set the total time limit allowed of inactivity (in seconds) during a telnet connection before the connection is terminated.

To disable Telnet Inactivity timeout, set the field to 0.

If you are using Windows Vista or Windows Server 2008, from the Windows Features On/Off option of the Programs and Features menu in the Control Panel, you must activate Telnet Server and Telnet Client.

LO100 enables you to register this connection's address in DNS, and to use this connection's DNS registration. You can use this DNS registration feature only if you have enabled DHCP.

DNS registration does not work on G5 systems with low-speed NIC ports.

## Configuring network settings using the CLP

- 1. Log in to LO100 CLP as described in the "Logging in to LO100 (on page 26)" section.
- 2. At the command prompt, enter cd map1/nic1.
- 3. Configure the network settings by entering the following: set <network property>=<new setting>. Configurable valid network properties are:
  - o networkaddress specifies the IP address for the NIC. This setting is dynamic.
  - o oemhp nonvol networkaddress specifies the IP address stored in non-volatile memory.
  - o oemhp mask specifies the subnet mask for NIC. This setting is dynamic.
  - o oemhp\_nonvol\_mask specifies the subnet mask stored in non-volatile memory.
  - o oemhp\_gateway specifies the gateway IP address for the NIC. This setting is dynamic.
  - o oemhp nonvol gateway specifies the gateway IP address stored in non-volatile memory.
  - oemhp\_dhcp\_enable specifies whether DHCP is enabled for the NIC. Boolean values are accepted
  - oemhp\_nonvol\_dhcp\_enable specifies whether DHCP is enabled for the NIC and address stored in non-volatile memory.

## Configuring network settings using the BIOS Setup Utility

To enable a static IP address:

1. Press the **F10** key during POST to enter the BIOS Setup Utility.

- 2. Press the right arrow  $(\rightarrow)$  key to navigate to the Advanced menu.
- 3. Press the down arrow  $(\downarrow)$  key to scroll to IPMI. Press the **Enter** key.
- 4. To set your network BIOS settings, choose one of these options:
  - On ML110 G5 and ML150 G5 servers:
    - i. Press the down arrow ( $\downarrow$ ) key to scroll to the end, and then select **DHCP IP Source**.
    - ii. On DHCP IP Source, select **Disabled**.
    - iii. Press the down arrow (↓) key to scroll down and enter a valid IP address, subnet mask, and gateway address (press the **Tab** key to move between address fields).
  - On ML115 G5 servers:
    - Press the down arrow (↓) key to scroll to the BMC LAN Configuration menu. Press the Enter key.
    - ii. Press the down arrow ( $\downarrow$ ) key to scroll to the end, and then select **DHCP IP Source**.
    - iii. On DHCP IP Source, select **Disabled**.
    - iv. Press the down arrow (↓) key to scroll down and enter a valid IP address, subnet mask, and gateway address (press the Tab key to move between address fields).
  - On DL120 G5 servers:
    - i. Press the down arrow ( $\downarrow$ ) key to scroll to the LAN Settings menu. Press the **Enter** key.
    - ii. On IP Address Assignment, select Static.
    - iii. Press the down arrow (↓) key to scroll down and enter a valid IP address, subnet mask, and gateway address (press the **Tab** key to move between address fields).
  - On DL160 G5, DL165 G5, DL180 G5, and DL185 G5 servers:
    - i. Press the down arrow ( $\downarrow$ ) key to scroll to the LAN Configuration menu. Press the **Enter** key.
    - ii. On DHCP IP Source, select **Disabled**.
    - iii. Press the down arrow (↓) key to scroll down and enter a valid IP address, subnet mask, and gateway address (press the **Tab** or period (.) key to move between address fields).
- 5. Press the F10 key to save and exit.

To enable a DHCP assigned address:

- 1. Press the **F10** key during POST to enter the BIOS Setup Utility.
- 2. Press the right arrow  $(\rightarrow)$  key to navigate to the Advanced menu.
- 3. Press the down arrow  $(\downarrow)$  key to scroll to IPMI. Press the **Enter** key.
- 4. BIOS settings for SL165z G6 server are set by default. To set your network BIOS settings, choose one of these options:
  - On ML110 G5 and ML150 G5 servers:
    - i. Press the down arrow ( $\downarrow$ ) key to scroll to the end, and select **DHCP IP Source**.
    - ii. Set DHCP IP Source to **Enabled**.
  - On ML115 G5 servers:
    - Scroll to the BMC LAN Configuration menu by pressing the down arrow (↓) key. Press the Enter key.
    - ii. Press the down arrow ( $\downarrow$ ) key to scroll to the end, and select **DHCP IP Source**.
    - iii. Set DHCP IP Source to Enabled.

- On DL120 G5 servers, set IP Address Assignment to DHCP.
- On DL160 G5, DL165 G5, DL180 G5, and DL185 G5 servers:
  - i. Scroll to the LAN Configuration menu by pressing the down arrow (  $\downarrow$  ) key. Press the Enter key.
  - ii. Set DHCP IP Source to **Enabled**.
- 5. To save and exit, press the **F10** key, or to view the new IP Address, allow the server to reset and reenter the BIOS Setup Utility.

To enable telnet and HTTP services:

On DL160 G5, DL165 G5, and DL185 G5 servers, HTTP and telnet are enabled by default.

On the ML110 G5 and ML115 G5:

- 1. Select Advanced>IPMI>LAN Configuration.
- 2. Set the following:
  - BMC HTTP Service—Enabled
  - BMC Telnet Service—Enabled

On DL120 G5 servers:

- 1. Select Advanced>IPMI>LAN Settings.
- 2. Set the following:
  - BMC HTTP Service—Enabled
  - BMC HTTPS Service—Enabled
  - BMC Telnet Service—Enabled

On the ML150 G5 and DL180 G5 servers:

- 1. Select Advanced>IPMI.
- 2. Set the following:
  - BMC HTTP Service—Enabled
  - BMC Telnet Service—Enabled

# Applying a license key

The Application License Key option and screen are available on ML110 G5, ML115 G5, DL120 G5, ML150 G5, DL160 G5, DL165 G5, DL180 G5, DL185 G5, and SL165z G6 servers.

1. Log in to LO100 through a supported browser.

To display the license activation screen, click Application License Key. If the Application License Key option is not available, you must update the LO100 firmware. For more information, see "Updating the firmware (on page 16)."

| lummary                                                                                                    |                                                                                                    |  |
|----------------------------------------------------------------------------------------------------|----------------------------------------------------------------------------------------------------|--|
| intual Power                                                                                                    | Application License Key                                                                             |  |
| fonitoring Sensors<br>system Event Log<br>landware Inventory<br>Iser Administration<br>latwork Settings<br>PMI PET Configuration | Current License Key: X000XX000XX000XX000XX000X<br>Current License Key Type: L0100 Advanced NDfvD0AL |  |
| pplication License Key                                                                                                    |                                                                                                    |  |
| ecurity Settings                                                                                                    |                                                                                                    |  |
|                                                                                                    |                                                                                                    |  |
|                                                                                                    |                                                                                                    |  |
|                                                                                                    |                                                                                                    |  |
|                                                                                                    |                                                                                                    |  |

- 3. Enter the license key in the spaces provided. To move between fields, click inside a field or press the **Tab** key. The Activation License Key field advances automatically as you enter data.
- 4. Click **Apply**.

## Importing a certificate

If you do not want to use the preinstalled public key (certificate), create and install your own private key (certificate). Importing a key or certificate is a one-time procedure that supports both SSH and SSL. The key must be generated using external third-party software, placed on a TFTP server, and uploaded to the LO100. For Microsoft® Windows®, if you do not have a TFTP software package, use TFTPD32.EXE, which is available on the Internet. Linux generally has a TFTP server installed with the operating system. If it is not, see your Linux documentation for more information.

**NOTE:** When you use the CLP load command with TFTPD32, HP recommends using a 4-second timeout and 10 retries.

**NOTE:** When using the CLP load command in Linux set the timeout to 4000000. The firewall built into some Linux systems might not allow the TFTP server to send and receive information. You might have to disable the firewall to allow these connections. If you are experiencing firewall issues, change the firewall settings to allow connections on port 69 (the default port for TFTP servers). See your firewall documentation for additional information.

## Creating a certificate

LO100 requires a 1,024-bit DSA key stored in PEM (Base64-encoded) format to be located on a TFTP server. For example, the following process uses Win32 OpenSSL, downloaded from the Shining Light

Productions website (<u>http://www.slproweb.com/products/Win32OpenSSL.html</u>), and the commands issued in a DOS window to generate the certificate. To generate a certificate using Win32 OpenSSL:

- 1. Download Win32 OpenSSL.
- 2. Install and set up OpenSSL.
- Using OpenSSL, generate a DSA parameters file: openssl dsaparam -out server dsaparam.pem 1024
- Generate the DSA private key file, called server\_privkey.pem:
   openssl gendsa -out server privkey.pem server dsaparam.pem
- 5. Generate the DSA certificate (public key) file, called server cacert.pem:

```
openssl req -new -x509 -key server_privkey.pem -out server_cacert.pem -
days 1095
```

- 6. When prompted for a distinguished name, enter an appropriate domain name for the servers that will be receiving the certificate.
- After creating the certificate, copy it to a TFTP server that is accessible on the same network as LO100.

Before importing a certificate or key, you must disconnect from any remote KVMS sessions. Importing a key or certificate will disconnect your session and reset the LO100 processor. After importing a key or certificate and LO100 confirms a successful upload, you must log back into LO100.

## Installing a certificate or private key through a web browser

The Security Settings page enables you to install new keys and certificates for SSL and SSH connections.

| Vidual Power                                                                                                    | Security Settings                                                                                                    |                                |                                   |         |      |  |  |
|----------------------------------------------------------------------------------------------------|----------------------------------------------------------------------------------------------------|--------------------------------|-----------------------------------|---------|------|--|--|
| Vontoing Sansors<br>System Event Log<br>Hantware Inventory<br>User Administration<br>Wetwork Settings<br>PMI PET Configuration<br>Application License Key<br>Security Settings<br>Firmware Download | TFTP Server IP Address:<br>File Type:<br>Key File Name:<br>(Eddix to TFP artwf crost)<br>Certificate File Name:<br>(Eddix to TTP server root)<br>(Apply)<br>Note: After installing a vali<br>must be reset in order to a | D.D.D.D<br>Key<br>d new Key/Ce | rtificate pair,<br>w key pair fee | the BMC | SSH. |  |  |

To install a certificate through the browser:

- 1. Log in to LO100 as an administrator.
- 2. On the browser main menu navigation bar, click Security Settings.
- 3. In the TFTP server IP address field, enter the IP address of the TFTP server.
- 4. On the menu under File type, select **Certificate**.

- 5. In the File Name field, enter the file name of the certificate created (server\_cacert.pem). Include the path relative to the TFTP server root in the file name.
- 6. Click **Apply**.

To install the private key through the browser:

- 1. Log in to LO100 as an administrator.
- 2. On the browser main menu navigation bar, click Security Settings.
- 3. In the TFTP server IP address field, enter the IP address of the TFTP server.
- 4. On the menu under File type, select **Key**.
- 5. In the File Name field, enter the file name of the key created (server\_privkey.pem). Include the path relative to the TFTP server root in the file name.
- 6. Click Apply.

## Installing a certificate or private key through the CLP

To install a certificate, log in to LO100 as administrator through the CLP interface and issue the load command to upload and install the certificate. For example:

load -source <URI> -oemhpfiletype cer

where:

- <URI> is the //tftpserver IP/path/filename to be downloaded.
- o tftpserver is the URL or IP address of the TFTP server containing the certificate.
- Path is the path of the file relative to the TFTP server root.
- o filename is the file name of the certificate file (server cacert.pem in this example).

You can also find these commands in /map1/firmware directory.

**NOTE:** After using the load command LO100 will reset ending your CLP interface session. You must reconnect to the CLP interface.

To install a private key, log in to LO100 as administrator through the CLP interface and issue the load command to upload and install the certificate. For example:

load -source <URI> -oemhpfiletype key

where:

- <URI> is the //tftpserver IP/path/filename to be downloaded.
- tftpserver is the URL or IP address of the TFTP server containing the private key file.
- Path is the path of the file relative to the TFTP server root.
- o filename is the file name of the private key file (server\_privkey.pem in this example).

You can also find these commands in /map1/firmware directory.

**NOTE:** After using the load command LO100 will reset ending your CLP interface session. You must reconnect to the CLP interface.

To successfully establish SSH/SSL connections after loading a key or certificate through the CLI or the GUI, and after you click **Apply**, you must reset the BMC by choosing either of the following:

- CLI (/./-> cd map1 a"resetmap1")
- Physically pulling AUX power

## Installing firmware through a web browser

The Firmware Download page enables you to install new firmware images. To install firmware through the browser:

- 1. Log in to LO100 as an administrator.
- 2. On the browser main menu recognition box, click Firmware Download.
- 3. In the TFTP server IP address field, enter the IP address of the TFTP server.
- 4. Enter the file name of the firmware image in the File Name field. Include the path relative to the TFTP server root in the file name.
- 5. If you are using Linux to install the firmware:
  - a. Place the image file in the tftpboot file, which is in the TFTP servers root directory.
  - **b.** Enter the file name of the firmware image in the Firmware File name field. Include the path to the TFTP server root in the file name.
- 6. Click **Apply**.

After you click Apply, the BMC is reset. You must reconnect to the Web browser.

| ProLiant Onbo<br>owered by Lights<br>Summary<br>Virtual Power<br>Monitoring Sensors<br>System Event Log<br>Virtual KVM/Media<br>Hardware Inventory<br>User Administration<br>Network Settings<br>IPMI PET Configuration<br>Application License Key<br>Security Settings<br>Firmware Download | ord Administrator         OUT 100         Firmware Download         TFTP Server IP Address:       0.0.0.0         Firmware File Name:       [Relative to TFTP server's root]         Apply       Please enter TFTP server IP address and firmware fully qualified filename.         Refersh browser for status.       Note: After a successful download the BMC will automatically reset. |   |
|----------------------------------------------------------------------------------------------------|----------------------------------------------------------------------------------------------------|---|
|                                                                                                    |                                                                                                    | 3 |

# HP SIM support

HP SIM discovers LO100 and enables you to identify and launch LO100. See your HP SIM user guide for more information on using HP SIM with LO100.

# Resolving character and line feed issues

HP recommends using similar operating systems to communicate between the CMS and your applications or workstations. For example, if you are running a Linux CMS, run Linux on your workstations, and use a

Linux telnet client. Likewise, if you are running a Windows® CMS, run Windows on your workstations, and use a Windows® Telnet client.

If you run multiple operating systems in your environment, an application limitation issue might occur. For example, running Linux on your servers and using a Windows® Telnet client or PuTTY might cause an end of line character issue. If you experience issues, do one the following:

• For a Windows® Telnet client to Linux console redirection configuration, make sure Windows® Telnet sends a CR for the line feed. To set CR, use the following command for Windows® Telnet: unset crlf

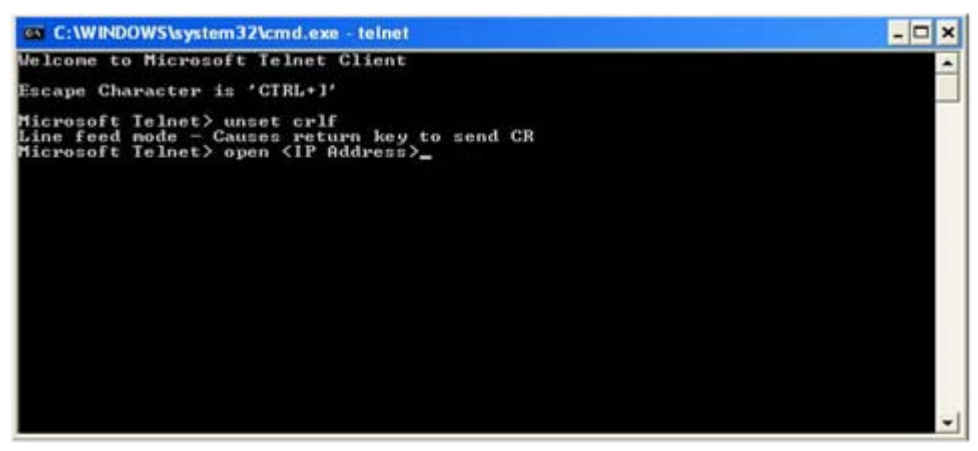

- For applications such as PuTTY with Linux redirection:
  - a. Click Connection>Telnet.
  - b. Clear Return key sends Telnet New Line instead of ^M.

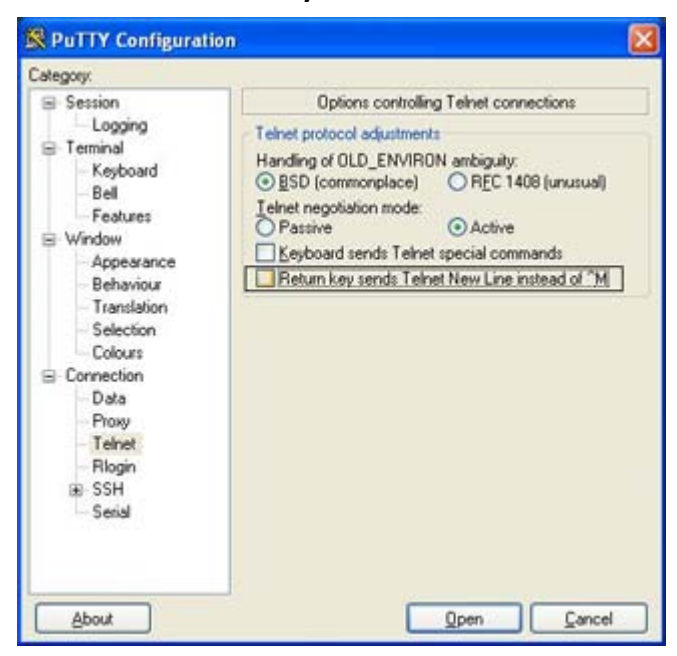

LO100 has a default of 0x08 (input) and 0x03 (output) filter setting that must not be changed. If the default settings are changed, functionality issues might occur and you must restore the default settings. After the defaults are reset, you must log out and back in to the shell to restore normal functionality. To restore the default settings, use the following IPMI commands for your environment and operating system:

- To set telnet inbound to 0x08:
  - CLP: oemhp I 20 c0 20 18 00 29 01 00 00 02 00 08 b4

- DOS: ipmitool 20 c0 29 01 00 00 02 00 08
- o Linux: ipmitool raw 0x30 0x29 0x01 0x00 0x00 0x02 0x00 0x08
- To set telnet outbound to 0x03:
  - CLP: oemhp I 20 c0 20 18 00 29 01 00 00 02 01 03 b8
  - DOS: ipmitool 20 c0 29 01 00 00 02 01 03
  - o Linux: ipmitool raw 0x30 0x29 0x01 0x00 0x00 0x02 0x01 0x03
- To set SSH inbound to 0x08:
  - CLP: oemhp I 20 c0 20 18 00 29 01 00 01 02 00 08 b3
  - DOS: ipmitool 20 c0 29 01 00 01 02 00 08
  - Linux: ipmitool raw 0x30 0x29 0x01 0x00 0x01 0x02 0x00 0x08
- To set SSH outbound to 0x03:
  - CLP: oemhp I 20 c0 20 18 00 29 01 00 01 02 01 03 b7
  - DOS: ipmitool 20 c0 29 01 00 01 02 01 03
  - Linux: ipmitool raw 0x30 0x29 0x01 0x00 0x01 0x02 0x01 0x03

For example, to restore the default setting using telnet in Windows®:

- 1. Log in to the CLP interface from a Windows® Telnet client.
- 2. Change the directory to map1 using the command: cd map1
- 3. Set input default to 0x08 using the command: oemhp I 20 c0 20 18 00 29 01 00 00 02 00 08 b4
- 4. Set output default to 0x03 using the command: oemhp I 20 c0 20 18 00 29 01 00 00 02 01 03 b8
- 5. Log out.

# Technical support

# Software technical support and update service

With LO100i firmware version 3.0, HP LO100i Advanced Packs and HP LO100i Select Packs are available with new licenses that provide for optional future upgrades. For more information about these options, see the HP website (<u>http://www.hp.com/servers/lights-out</u>).

A license entitlement certificate is delivered in place of a license activation key. The license entitlement certificate is delivered by physical shipment for existing product numbers (with the exception of tracking licenses) and by e-mail for the new electronic license product numbers. The certificate contains information needed to redeem license activation keys online or by fax. This new electronic redemption process enables easier license management and better service and support tracking. For more information, see the HP website (http://www.hp.com/go/ice-license).

# HP contact information

For the name of the nearest HP authorized reseller:

• See the Contact HP worldwide (in English) webpage (http://welcome.hp.com/country/us/en/wwcontact.html).

For HP technical support:

- In the United States, for contact options see the Contact HP United States webpage (<u>http://welcome.hp.com/country/us/en/contact\_us.html</u>). To contact HP by phone:
  - Call 1-800-HP-INVENT (1-800-474-6836). This service is available 24 hours a day, 7 days a week. For continuous quality improvement, calls may be recorded or monitored.
  - If you have purchased a Care Pack (service upgrade), call 1-800-633-3600. For more information about Care Packs, refer to the HP website (<u>http://www.hp.com/hps</u>).
- In other locations, see the Contact HP worldwide (in English) webpage (<u>http://welcome.hp.com/country/us/en/wwcontact.html</u>).

# Before you contact HP

Be sure to have the following information available before you call HP:

- Technical support registration number (if applicable)
- Product serial number
- Product model name and number
- Product identification number
- Applicable error messages
- Add-on boards or hardware

- Third-party hardware or software
- Operating system type and revision level

# Acronyms and abbreviations

### BIOS

Basic Input/Output System

BMC baseboard management controller

CLI Command Line Interface

CLP command line protocol

CMS central management server

CR carriage return

DHCP Dynamic Host Configuration Protocol

DSA Digital Signature Algorithm

EMS Emergency Management Services

HTTP hypertext transfer protocol

### IP

Internet Protocol

### IPMI

Intelligent Platform Management Interface

### JVM

MAC

OS

Java Virtual Machine

KVM keyboard, video, and mouse

LO100 HP Lights-Out 100 Remote Management processors

Media Access Control

NIC network interface card

operating system

PEF Platform Event Filtering

PEM Privacy Enhanced Mail

PET Platform Event Trap

POST Power-On Self Test

RBSU ROM-Based Setup Utility

SLES

SUSE Linux Enterprise Server

### SMASH

System Management Architecture for Server Hardware

SSH

Secure Shell

### SSL

Secure Sockets Layer

### TCP/IP

Transmission Control Protocol/Internet Protocol

### TFTP

Trivial File Transfer Protocol

### UID

unit identification

## URL

uniform resource locator

### VNC

virtual network computing

# Index

### A

accessing software, browser 11, 26 administration 10 alert messages 32 authorized reseller 62

### B

base management controller (BMC) 10, 13, 16, 38, 44, 53 BIOS configuration 11, 12, 13, 14 BIOS console, text redirection 42 BIOS Setup Utility 11, 13, 14, 16, 29, 38, 42, 44, 46 BIOS upgrade 16, 59 BMC (base management controller) 10, 13, 16, 38, 44, 53 browser-based setup 52

### С

certificates 56, 57, 58 CLP (Command Line Protocol) 20, 22, 25, 27, 29, 33, 37, 50, 51, 53, 58 CLP overview 20 CLP, commands 22, 25, 29, 37, 53 CLP, connection options 20 CLP, general syntax 21, 22 Command Line Protocol (CLP) 20, 22, 25, 27, 29, 33, 37, 50, 51, 53, 58 configuration 10 configuration settings 49 configuration, LOM processor 10 configuration, network 51 configuration, PET 32 connectors, illustrated 9 console redirection 12 contact information 62 CR/LF translation 59

### D

data protection methods 19 dedicated management port 12 defining hot keys 39 DHCP (Dynamic Host Configuration Protocol) 12, 13, 14, 32, 52, 53 DHCP addresses 13 DHCP, disabling 14 DHCP, enabling 13 DNS naming 14 DSA (Digital Signature Algorithm) 56 Dynamic Host Configuration Protocol (DHCP) 10, 13, 14, 52, 53

### E

EMS (Emergency Management Services) 46 EMS Console 46 enabling HTTP 15 enabling serial access 11 enabling telnet 15 encryption 19 Ethernet connections 12 event logs 33, 37, 38

### F

features, CLP 20 features, IPMI 2.0 26 features, LO100 5, 6 features, SSL 19 firmware, updating 16, 59 flash ROM 16 function keys 11

### Η

hardware inventory 49 help resources 62 HP Systems Insight Manager, support 59 HP technical support 62 HP website 62 HP, contacting 62 HTTP (hypertext transfer protocol) 6, 11, 15, 53

### I

importing, certificates 56 installation 8, 9

Intelligent Platform Management Interface (IPMI) 5, 26, 32, 33, 37 IP (Internet Protocol) 13, 14, 27, 53 IP address assignment 14 IPMI (Intelligent Platform Management Interface) 5, 26, 32, 33, 37 IPMI support 26

### K

key, private 57, 58 keyboard, video, mouse (KVM) 5, 35, 49 keys, system 39 kit contents, LO100c management card 8 KVM, (keyboard, video, mouse) 5, 35, 49

### L

Lights-Out 100c Remote Management Card 8 Linux procedures 44 Linux, console redirection 44 LO100, logging in through browser 26 logging in 26, 27

### Μ

MAC (media access control) 32, 36, 39 main menu functions 27 management card 9 medium access control (MAC) 32, 36, 39 monitoring sensors 29 mouse settings 36

### Ν

network access 10 network interface card (NIC) 5, 11, 12, 53 network settings 16, 51, 52, 53 NIC (network interface card) 5, 11, 12, 53

### 0

OpenSSH utility 20 operational overview 5 overview, CLP 20 overview, product 5 overview, server management 5 overview, SSH 19 overview, SSL 19

### P

passwords 50

PEF (Platform Event Filtering) 31, 32 PEM (Privacy Enhanced Mail) 56, 57, 58 PET (Platform Event Trap) 56, 57, 58 Platform Event Filtering (PEF) 31, 32 Platform Event Trap (PET) 56, 57, 58 POST (Power-On Self Test) 10, 44 post-installation procedures 9 power control options 28, 29 Power-On Self Test (POST) 10, 44 preinstallation, guidelines 8 Privacy Enhanced Mail (PEM) 56, 57, 58 private key 57, 58 privileges, user 49 processors 49 PuTTY utility 20

### R

RBSU (ROM-Based Setup Utility) 33, 37
remote console 41
remote console, applet settings 35
remote graphic console, applet 34
remote management card connectors 9
remote management processor, logging in through CLP 27
remote management, browser main menu 27
remote server power, controlling 28
requirements, SSH 19
ROM-Based Setup Utility (RBSU) 33, 37
ROMPaq utility 16

### S

safety considerations 8 Secure Shell (SSH) 5, 6, 19, 20, 27, 56, 57 Secure Sockets Layer (SSL) 5, 6, 19, 56, 57 sensor data 31 serial port 11 serial port, BIOS console configuration 12 serial port, enabling 11 settings, mouse 36 settings, network 51 settings, PEF 31 settings, power options 28, 29 shared storage devices, adding 40 shared storage devices, removing 40 side-band connection 12 SLES (SUSE Linux Enterprise Server) 36 SMASH (System Management Architecture for Server Hardware) 5, 6, 20 SSH (Secure Shell) 5, 6, 19, 20, 27, 56, 57

Windows EMS Console, enabling 46

SSH keys, importing 56, 57 SSH utility 19 SSL, (Secure Sockets Layer) 5, 6, 19, 56, 57 SSL, importing key and certificate 56 SSL, overview 19 SSL, using 19 static IP addresses 14 storage devices, adding 40 storage devices, sharing 40 storage devices, using 39 support, HP Systems Insight Manager 59 support, IPMI 26 SUSE Linux Enterprise Server (SLES) 36 system buttons 39 system event log, access through the BIOS 38 system event log, access through the CLP 37 system event logs 37 System Management Architecture for Server Hardware (SMASH) 5, 6, 20

### Т

technical support 62 telephone numbers 62 telnet 15, 41, 42, 59 TFTP (Trivial File Transfer Protocol) 16, 22, 56, 57, 58, 59 Trivial File Transfer Protocol (TFTP) 16, 22, 56, 57, 58, 59

### U

UID (unit identification) 6 uniform resource locator (URL) 16, 58 unit identification (UID) 6 update service 62 URL (uniform resource locator) 16, 58 user access 10, 49 user account, modifying 10, 49, 50 user settings 10, 49, 50 using, LO100 19

### V

virtual devices 39 virtual network computing (VNC) 35 virtual power 28 VNC (virtual network computing) 35

### W

website, HP 62